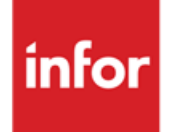

Infor Anael Finance iSeries e-Anael

#### © Copyright 2013 Infor

Tous droits réservés. Les termes et marques de conception mentionnés ci-après sont des marques et/ou des marques déposées d'Infor et/ou de ses partenaires et filiales. Tous droits réservés. Toutes les autres marques répertoriées ci-après sont la propriété de leurs propriétaires respectifs.

#### Avertissement important

Les informations contenues dans cette publication (y compris toute information supplémentaire) sont confidentielles et sont la propriété d'Infor.

En accédant à ces informations, vous reconnaissez et acceptez que ce document (y compris toute modification, traduction ou adaptation de celui-ci) ainsi que les copyrights, les secrets commerciaux et tout autre droit, titre et intérêt afférent, sont la propriété exclusive d'Infor. Vous acceptez également de ne pas vous octroyer les droits, les titres et les intérêts de ce document (y compris toute modification, traduction ou adaptation de celui-ci) en vertu de la présente, autres que le droit non-exclusif d'utilisation de ce document uniquement en relation avec et au titre de votre licence et de l'utilisation du logiciel mis à la disposition de votre société par Infor conformément à un contrat indépendant (« Objectif »).

De plus, en accédant aux informations jointes, vous reconnaissez et acceptez que vous devez respecter le caractère confidentiel de ce document et que l'utilisation que vous en faites se limite aux Objectifs décrits ci-dessus.

Infor s'est assuré que les informations contenues dans cette publication sont exactes et complètes.

Toutefois, Infor ne garantit pas que les informations contenues dans cette publication ne comportent aucune erreur typographique ou toute autre erreur, ou satisfont à vos besoins spécifiques. En conséquence, Infor ne peut être tenu directement ou indirectement responsable des pertes ou dommages susceptibles de naître d'une erreur ou d'une omission dans cette publication (y compris toute information supplémentaire), que ces erreurs ou omissions résultent d'une négligence, d'un accident ou de toute autre cause.

#### **Reconnaissance des marques**

Tous les autres noms de société, produit, commerce ou service référencé peuvent être des marques déposées ou des marques de leurs propriétaires respectifs.

#### Informations de publication

Version : Infor Anael Finance iSeries version V4

Auteur : Infor

Date de publication : juin 28, 2013

# Table des matières

| À propos de ce manuel                                             | 7  |
|-------------------------------------------------------------------|----|
| Public concerné                                                   | 7  |
| Périmètre du document                                             | 7  |
| Pré-requis                                                        | 8  |
| Documents liés                                                    | 8  |
| Historique du document                                            | 8  |
| Contacter Infor                                                   | 8  |
| Chapitre 1 DATAQ400                                               | 9  |
| Généralités                                                       | 9  |
| Fonctionnalité                                                    | 9  |
| Pré requis                                                        | 9  |
| Verrouillage                                                      | 10 |
| Mise en œuvre dans ANAEL 21                                       | 11 |
| Les constantes                                                    | 11 |
| Mise à jour des scénarios                                         | 13 |
| Les traitements                                                   | 15 |
| Envoi d'un message par e-mail                                     | 15 |
| Validation par F9 :                                               | 16 |
| Lettre à un tiers                                                 | 16 |
| Lettre détaillée à un tiers                                       | 19 |
| Lettres de Relance                                                | 21 |
| Situation de comptes                                              | 24 |
| Chapitre 2 Consultation des comptes clients via Internet/Intranet | 27 |
| Généralités                                                       | 27 |
| Fonctionnalité                                                    | 27 |
| Pré-requis                                                        | 27 |
| Mise en œuvre dans ANAEL                                          | 28 |
| Les users Internet                                                | 28 |

| Annexe E          | Section 'Société'                                  | 77               |
|-------------------|----------------------------------------------------|------------------|
| Annexe D          | Situation de compte dans Word                      | 75               |
| Annexe C          | Lettre de relance dans Word                        | 73               |
| Annexe B          | Lettre détaillée à un tiers dans Word              | 71               |
| Annexe A          | Lettre tiers dans Word                             | 69               |
| S                 | uivi des demandes                                  | 66               |
| A                 | pprobation                                         | 59               |
| A                 | ccès au workflow                                   | 58               |
| A                 | ccès au site                                       | 57               |
| Work              | flow sur Internet                                  | 57               |
| Emis              | sion des demandes dans ANAEL                       | 54               |
| C                 | Correspondances Cycles / Catégorie                 | 53               |
| C                 | Correspondances Cycles / Litiges                   | 52               |
| C                 | Définition des cycles                              | 51               |
| C                 | Codes Managers                                     | 50               |
| Code              | e cycle (10c.) et libellé : à renseigner           |                  |
| C                 | codes Cycles                                       | 49               |
| L                 | es constantes                                      | 47               |
| L                 | es tiers                                           | 46               |
| L                 | es gestionnaires                                   |                  |
| L                 | es users Internet                                  |                  |
| Mise              | en œuvre dans ANAEL                                |                  |
| F                 | ré-requis                                          |                  |
| F                 | onctionnalité                                      |                  |
| Gáná              | aralités                                           | <b>43</b><br>//੨ |
| Chapitra 2        | Warkflow                                           | 42               |
| Ces rens          | eignements proviennent des fichiers tiers.         | 40               |
| Le <b>détai</b> l | d' <b>une pièce</b> est obtenu par un 'clic' sur P |                  |
| L                 | 'accès aux comptes clients                         |                  |
| L                 | 'accès à la société                                |                  |
| L                 | 'accès au applications e-Anael                     |                  |
| L                 | 'accès au site                                     |                  |
| La co             | onsultation via Internet                           |                  |
| C                 | alcul des soldes clients                           |                  |

| Annexe F | Section 'Etablissement'   | 79 |
|----------|---------------------------|----|
| Annexe G | Section 'Tiers'           | 81 |
| Annexe H | Section 'Détail écriture' | 83 |
| Annexe I | Section 'Solde'           | 85 |
| Annexe J | Section 'Texte haut'      | 87 |
| Annexe K | Section 'Texte bas'       |    |

# À propos de ce manuel

Maîtriser les nouveaux paramétrages et l'utilisation du module e-Anael.

e-Anael est le module d'extension Internet/Intranet d'ANAEL 21.

Dans ANAEL 21 V4R0M0, ce module vous donne accès aux fonctions suivantes :

#### Sur AS400 :

- Envoi d'un message e-mail ;
- Edition d'une lettre tiers dans Word ;
- Edition d'une lettre tiers dans Word avec le détail des écritures du tiers ;
- Edition des lettres de relance dans Word ;
- Edition des situations de comptes dans Word.

Ces fonctionnalités s'effectuent via l'utilisation de DATAQ400.

#### Sur le site Internet/Intranet :

- Accès à la consultation des comptes client ;
- Approbation des demandes de 'Bon à Payer' ;

Suivi des demandes de 'Bon à Payer'.

# Public concerné

Responsables comptables, comptables et aides comptables.

# Périmètre du document

Infor Anael Finance iSeries version V4

À propos de ce manuel

# Pré-requis

Aucun

# Documents liés

Aucun

# Historique du document

| Version | Date         | Auteur      | Contenu                            |
|---------|--------------|-------------|------------------------------------|
| 1.0     | 1998         | R&D         | Création du document               |
| 2.0     | Janvier 2012 | Ingrid MARY | Application du nouveau modèle Word |

# **Contacter Infor**

Pour toute question sur les produits Infor, rendez-vous sur le portail Infor Xtreme Support à cette adresse : <u>www.infor.com/inforxtreme</u>.

Les mises à jour de la documentation ultérieures à la sortie de version sont publiées sur ce site Web. Nous vous recommandons de visiter régulièrement ce site Web pour consulter les mises à jour de la documentation.

Pour tout commentaire sur la documentation Infor, envoyez un courrier à l'adresse <u>documentation@infor.com</u>.

# Chapitre 1 DATAQ400

# Généralités

## Fonctionnalité

DATAQ400 est un produit de la société SYMTRAX qui permet :

- D'alimenter des données issues de l'AS400 dans des documents Word ou Excel ;
- D'envoyer un message e-mail à partir de l'AS400.

Dans ANAEL 21, le module 'DATAQ400' permet :

- D'envoyer un message e-mail ;
- De créer une lettre tiers dans word ;
- De créer une lettre tiers dans Word, contenant les détail des écritures consultées ;
- D'éditer les lettres de relance dans Word ;
- D'éditer les situations de compte dans Word.

C'est l'AS400 qui pilote DATAQ400. Les programmes d'ANAEL 21 alimentent la 'data-queue' avec les informations nécessaires à l'utilisation de DATAQ400 sur le P.C., c'est à dire :

- Le nom du scénario ;
- Le nom du joker qui donne le chemin au script ;
- Le nom de la section ;
- Le nom de la sous-section, etc.

## Pré requis

- DATAQ400 doit être installé sur l'AS/400 et configuré sur les PC des utilisateurs ;
- ANAEL 21 V4R0M0 doit être installé sur l'AS/400 ;
- Les bibliothèques DQ400 et DQ400OBJ doivent figurer dans la liste des bibliothèques de l'environnement ANAEL 21 ;
- Le sous-système ICASRV/ICASRV doit être démarré sur l'AS/400 ;

#### DATAQ400

- Un serveur SMTP doit être présent et accessible sur le réseau ;
- Les PC doivent pouvoir accéder aux scripts Dataq400 (installés sur les PC ou sur le réseau) via les jokers ainsi qu'aux documents modèles de Word :

| Script       | via le joker | Document Word |
|--------------|--------------|---------------|
| mail.scp     | MAIL         | néant         |
| lettre.scp   | LETTRES:     | Lettre.dot    |
| lettrepi.scp | LETTREPIS:   | Lettre_p.dot  |
| relance.scp  | RELANCES:    | Relance.dot   |
| situatio.scp | SITUATIOS:   | Situatio.dot  |

• DATAQ400 doit être démarré sur votre PC, cliquez sur :

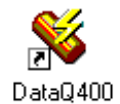

Si le raccourci n'est pas présent sur le bureau :

Démarrer/Programmes/Symtrax/DATAQ400/DATAQ400

Pour l'installation et la configuration de DATAQ400, veuillez vous reporter à la documentation correspondante.

## Verrouillage

DATAQ400 est verrouillé à 2 niveaux :

- Par la clé de licence ;
- Par le fichier des constantes afin de pouvoir autoriser cette fonction sur certaines sociétés seulement.

Quand la fonction n'est pas déverrouillée, les codes actions ou commandes permettant d'utiliser le module n'apparaissent pas sur les écrans.

# Mise en œuvre dans ANAEL 21

#### Les constantes

#### **Programme PDQEMA**

L'adresse I.P. du serveur SMTP ou le nom du serveur doit être indiquée dans cette constante afin de permettre l'envoi de message e-mail.

04 Utilitaires > 06 Outils divers > 06 Mise à jour des constantes

| PANCST1 - MISE A JOU     | R DES CONSTANTES -  | 10:36:58 Le 5/10/00 |
|--------------------------|---------------------|---------------------|
|                          |                     |                     |
| Programme PDOEMA Envoi   | de mess@ge e-mail   |                     |
|                          |                     |                     |
| Définition               | Longueur Valeur     | Valeurs             |
|                          | et Type             | autorisées          |
| Adresse IP du serveur    | 20 A 195.118.71.250 |                     |
|                          |                     |                     |
|                          |                     |                     |
|                          |                     |                     |
|                          |                     |                     |
|                          |                     |                     |
|                          |                     |                     |
|                          |                     |                     |
|                          |                     |                     |
|                          |                     |                     |
|                          |                     |                     |
|                          |                     |                     |
|                          |                     |                     |
| F9=Validation F10=Détail | F12=Ecran précédent |                     |
|                          |                     |                     |

#### **Programme PDQPOR**

Cette constante permet d'autoriser l'utilisation de DATAQ400 par société.

La valeur par défaut étant à 'O', toutes les sociétés ont accès à DATAQ400 lorsque le module est déverrouillé par licence ; pour limiter l'accès à une ou plusieurs sociétés, copier l'enregistrement pour la ou les sociétés et mettre la valeur 'N'.

04 Utilitaires > 06 Outils divers > 06 Mise à jours des constantes

| PANCST1 - MISE A JO      | UR DES CONSTANTES -    | 13:54:31 Le 5/10/00 |
|--------------------------|------------------------|---------------------|
| Programme PDQPOR Port    | e DATAQ 400            |                     |
| Définition               | Longueur Valeu         | r Valeurs           |
| Présence bureautique     | 1 A O                  | ON                  |
|                          |                        |                     |
|                          |                        |                     |
|                          |                        |                     |
|                          |                        |                     |
|                          |                        |                     |
|                          |                        |                     |
| F9=Validation F10=Détail | F12=Ecran précédent    |                     |
| ***                      | En cours de révision * | **                  |

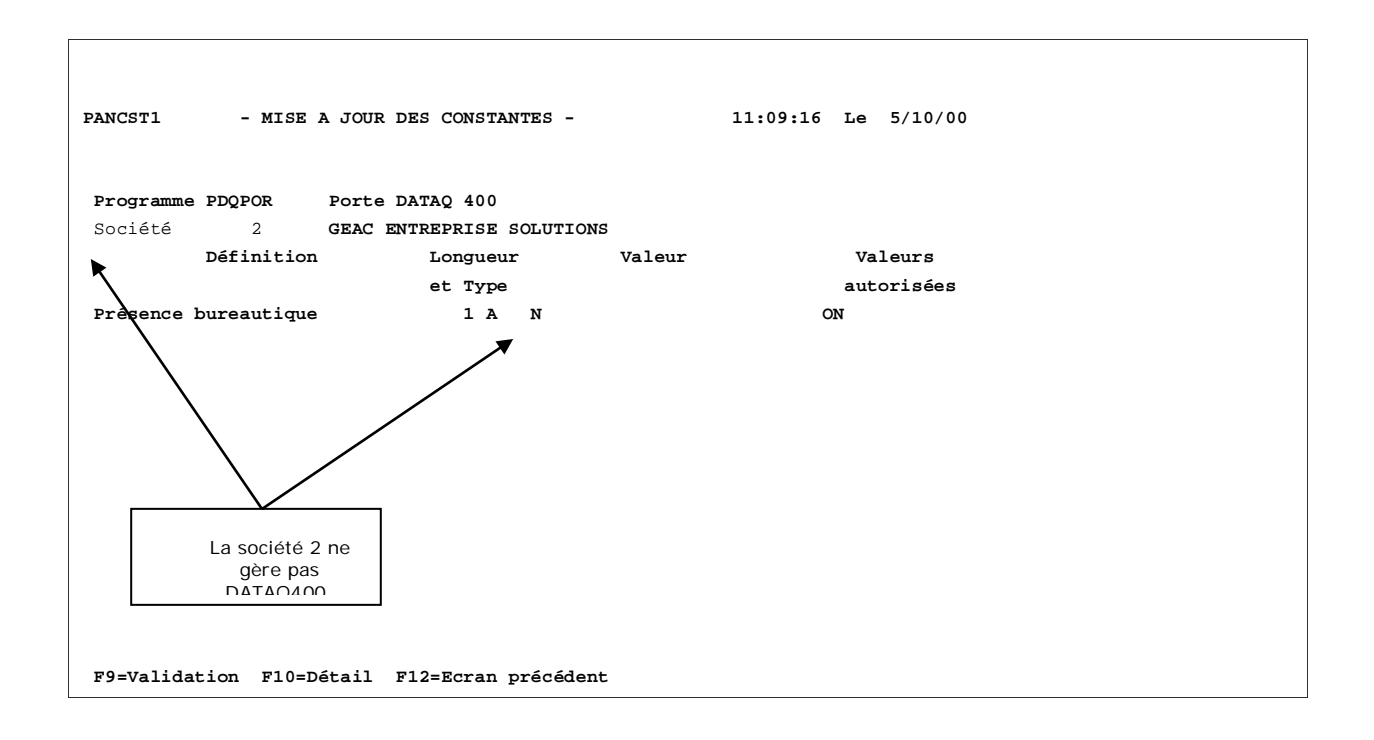

## Mise à jour des scénarios

Cette option permet de gérer les autorisations d'utilisation des scénarios en fonction des paramètres suivants :

- Société ;
- Etablissement ;
- Code utilisateur.

Les Scénarios standards livrés dans ANAEL 21 sont :

- LETTRE : lettre tiers ;
- LETTREPI : lettre tiers avec le détail des écritures ;
- RELANCE : lettre de relance ;
- SITUATIO : Situation de compte.

#### 04 Utilitaires > 06 Outils divers > 08 Mise à jour des scénarios

```
- M.A.J DES PARAMETRES SCENARIO -
PDQMAJ
                                                       12:12:53 Le 5/10/00
                          Afficher à partir de
2=Réviser
            4=Supprimer
                         5=Afficher
Ac Sce.St
             Scénario Ste. Etb. Utilisateur Dataq
                                                        Joker
   LETTRE
             LETTRE
                       ****
                             * *
                                 * * * * * * * * * *
                                             *USER
                                                        LETTRES:
   LETTREPI LETTREPI ***** ** *********
                                             *USER
                                                        LETTREPIS:
   RELANCE RELANCE *****
                             **
                                 ********* *USER
                                                        RELANCES:
   SITUATIO SITUATIO *****
                             **
                                 ********
                                             *USER
                                                        SITUATIOS:
                                                                        Fin
F3=Fin F5=Réaff. F6=Créer F12=Ecr.Préc.
```

Le paramétrage des scénarios livré dans les fichiers d'ANAEL 21 autorise les scénarios standards à tous les utilisateurs, toutes les sociétés et tous les établissements. Vous pouvez toutefois modifier les autorisations.

| PDQMAJ     | - M.A.C       | J DES PARAMETRES SCENARIO - | 14:12:34 Le | 5/10/00 |
|------------|---------------|-----------------------------|-------------|---------|
|            |               |                             |             |         |
|            |               |                             |             |         |
|            | Scénario St   | LETTRE                      |             |         |
|            | Scénario      | LETTRE                      |             |         |
|            | Sociéte       | *****                       |             |         |
|            | Etablissement | **                          |             |         |
|            | Utilisateur   | *****                       |             |         |
|            | Dataq         | *USER                       |             |         |
|            | Chemin        | LETTRES:                    |             |         |
|            |               |                             |             |         |
|            |               |                             |             |         |
| F9=Validat | ion F12=Ecran | précédent                   |             |         |

04 Utilitaires > 06 Outils divers > 08 Mise à jour des scénarios > '2' réviser

- Scénario standard : nom du scenario standard zone non modifiable.
- Scénario: nom du scénario (le code existe au fichier des descriptions de scénarios 'FDQDESP1') – zone non modifiable.
- Société : renseigner le code société autorisé ou des astérisques pour autoriser le scénario à l'ensemble des sociétés.
- *Etablissement* : renseigner le code établissement autorisé ou des astérisques pour autoriser le scénario à l'ensemble des établissements.
- Utilisateur : renseigner le profil AS400 autorisé ou des astérisques pour autoriser tous les utilisateurs.
- Dataq : renseigner le nom d'une dataq ou \*USER (le système prendra la dataq associée au profil As400), ou \*DSP (le système prendra la dataq associée au code écran).
- Joker: code du chemin associé au script (il est conseillé d'utiliser un joker dans le but d'éviter de mettre en dur le chemin. Les chemins correspondants aux jokers sont définis dans le fichier DQ400.INI sur le PC).

# Les traitements

#### Envoi d'un message par e-mail

Cette fonction permet d'envoyer un message e-mail à partir d'une session AS400.

#### F13 à partir d'un menu > 04 Utilitaires > 06 Outils divers > 10 envoi de message par e-mail

| PDQEMA         | - ENVOI D'UN MESS@GE e-MAIL - 16:00:54 Le 5/10/00                         |
|----------------|---------------------------------------------------------------------------|
| Emetteur :     | b.desru@geac.com                                                          |
| Destinataire : | c.colt@geac.com                                                           |
| Copie :        | p.mas@geac.com                                                            |
| Copie cachée : | m.copace@geac.com                                                         |
| Objet :        | Réunion                                                                   |
| Pour :         | Monsieur Colt                                                             |
| De la part de: | Monsieur Desru                                                            |
| Texte :        | Réunion du 30 octobre décalée au 31 octobre - même heure - même<br>salle. |
|                |                                                                           |
|                | +                                                                         |
| Fl=Aide F3=Fi  | n F9=Validation                                                           |

- *Emetteur* : zone obligatoire. La chaîne de caractères doit avoir un seul caractère @. La saisie du code + permettra d'avoir une fenêtre complémentaire avec la zone longue de 256 caractères.
- Destinataire : zone obligatoire. La chaîne de caractères doit avoir un seul caractère @ avant la
  première virgule (ou point virgule), entre 2 virgules (ou points virgules) et après la dernière
  virgule (ou point virgule). La saisie du code + permettra d'avoir une fenêtre complémentaire avec
  la zone longue de 256 caractères.
- Copie : zone facultative. Idem que 'Destinataire'.
- Copie cachée : zone facultative. Idem que 'Destinataire'.
- *Objet* : zone facultative (64 caractères au maximum).
- *A l'attention de* : Zone facultative (64 caractères). Si cette zone n'est pas renseignée, le libellé 'A l'attention de' n'apparaîtra pas sur le mail.
- De la part de : Zone facultative (64 caractères). Si cette zone n'est pas renseignée, le libellé 'De la part de' n'apparaîtra pas sur le mail.
- *Texte* : La première ligne est obligatoire, chaque ligne fait 64 caractères (4 x 64 = 256). Il s'agit d'un sous fichier avec un nombre de 100 lignes au maximum.

#### Validation par F9 :

- Envoi du message par dataq400.
- L'adresse SMTP est récupérée au fichier des constantes du programme PDQEMA.
- Cette fonction utilise le scénario 'MAIL' et le script 'mail.scp'.

#### Lettre à un tiers

Cette fonction est accessible à partir d'ANAEL 21 au moyen des transactions suivantes :

- Mise à jour d'un tiers code action 'LT'.
- Consultation des écritures d'un tiers Touche de fonction 'F11'.

Elle permet de créer un document Word avec les coordonnées de la société et du tiers. Le document correspond à une lettre à l'adresse du tiers avec un texte libre, à compléter dans Word (Cf. annexe1).

#### 02 Comptabilité tiers > 01 Base de données > 01 Mise à jour > 01 Tiers

| PANC                 | 050                                 |                       | -           | MISE A JOU  | R DES TIERS   | -         | 09:56:53    | Le | 6/10/00 |  |  |
|----------------------|-------------------------------------|-----------------------|-------------|-------------|---------------|-----------|-------------|----|---------|--|--|
| Soci                 | .été (                              | 00003                 | 3 SOCIETE G | EAC ENTERP  | RISE SOLUTION | NS->      |             |    |         |  |  |
| Séqu                 | ience                               | CLIE                  | OU CLIENT/  | FOURNIS     | Afficher      | à partir  | de          |    |         |  |  |
| LT=I                 | Lettre                              | e D2                  | 2=Compl. DA | <b>S</b> 2  |               |           |             |    |         |  |  |
| Ac                   | Tiers                               | 5                     | Raison soc  | iale        |               | С.Р.      | Ville       | 1  | N° ord. |  |  |
|                      |                                     | <b>S</b> 1            | A           |             |               |           |             | (  | CLIFOU  |  |  |
|                      |                                     | xx                    | xx          |             |               |           |             | C  | CLIFOU  |  |  |
|                      |                                     | 10                    | TIERS 10    |             |               | 78000     | VERSAILLES  | c  | CLIFOU  |  |  |
|                      |                                     | 11                    | CLIENT 11   | ******      | xxxxxxxxxxxx  |           |             | c  | CLIENT  |  |  |
|                      |                                     | 12                    | АААААА      |             |               |           |             | C  | CLIFOU  |  |  |
|                      |                                     | 13                    | BBBBBB      |             |               |           |             | c  | CLIFOU  |  |  |
| LT                   |                                     | 18                    | SOCIETE LE  | CONIDAS BIS |               | 92380     | GARCHES     | (  | CLIENT  |  |  |
|                      | 4                                   | 20                    | DDDD        |             |               |           |             | c  | CLIFOU  |  |  |
|                      | 1                                   | 21                    | ETAB. LEON  | IIDAS (EM)  | >             | 92380>    | GARCHES     | (  | CLIENT  |  |  |
|                      | 1                                   | BEA                   | BEA         |             |               |           |             | c  | CLIFOU  |  |  |
|                      |                                     |                       | GA CONTRE   | PARTIE      |               |           |             | c  | CLIFO + |  |  |
| F2<br>af<br>coo<br>L | 23 po<br>ficher<br>de act<br>T, pui | ur<br>Ie<br>ion<br>is | fficher     | F6=Créer 1  | F12=Ecran pré | écédent 1 | 723=Actions |    |         |  |  |
|                      |                                     |                       |             |             |               |           |             |    |         |  |  |

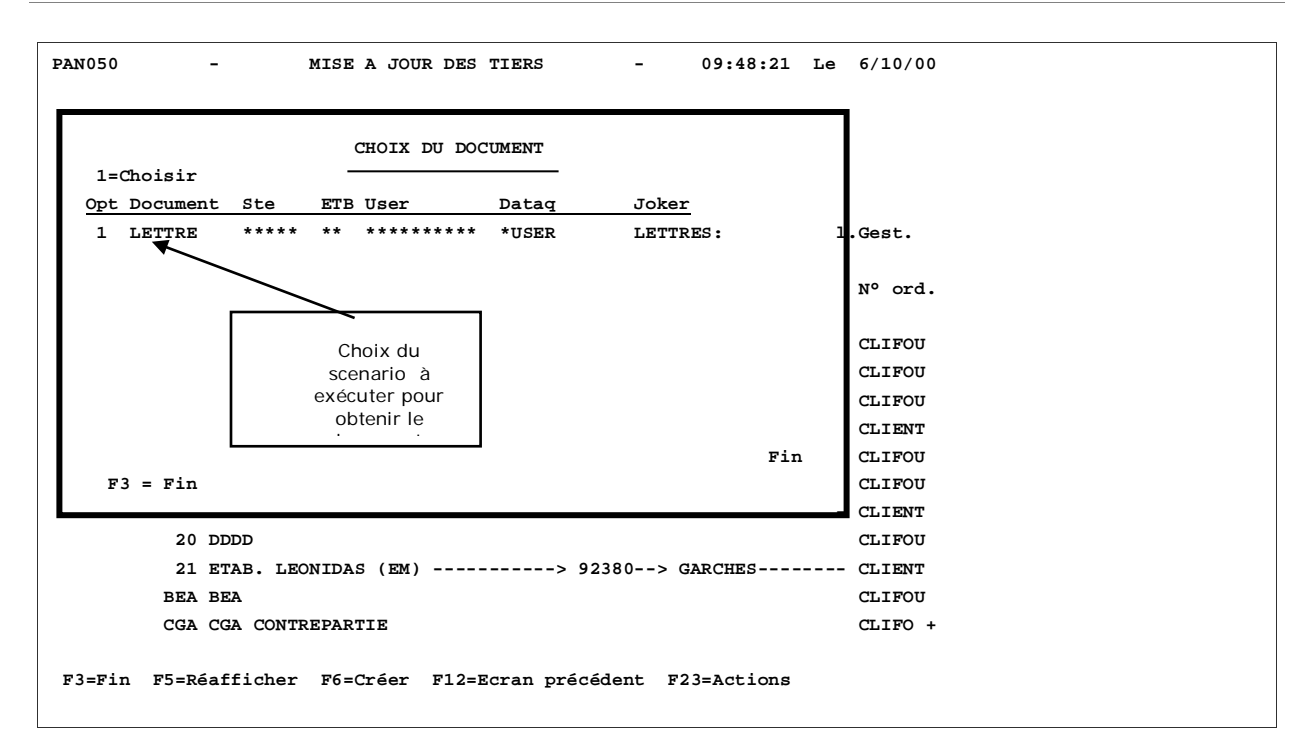

- 02 Comptabilité tiers > 03 Saisies et consultations > 03 Consultations et recherches > 01 Consultations et lettrage
- 02 Comptabilité Générale > 04 Saisies et consultations > 03 Consultations et recherches > 01 Consultations et lettrage

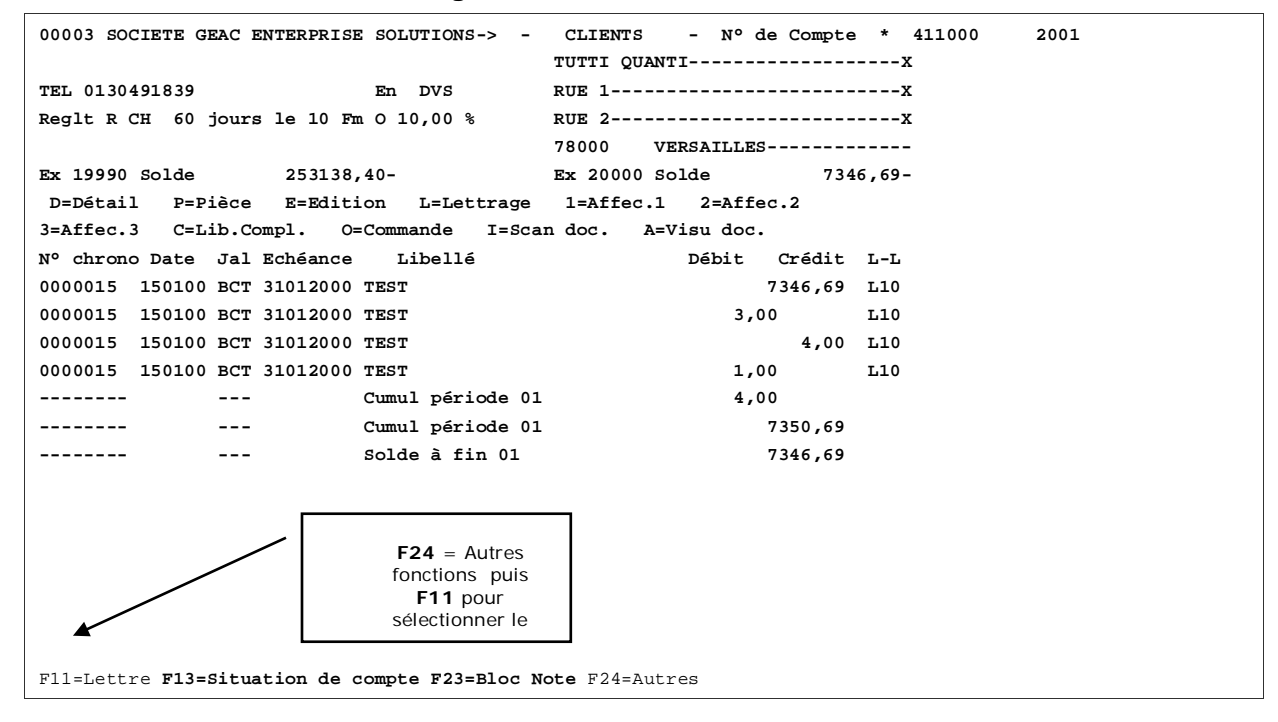

#### DATAQ400

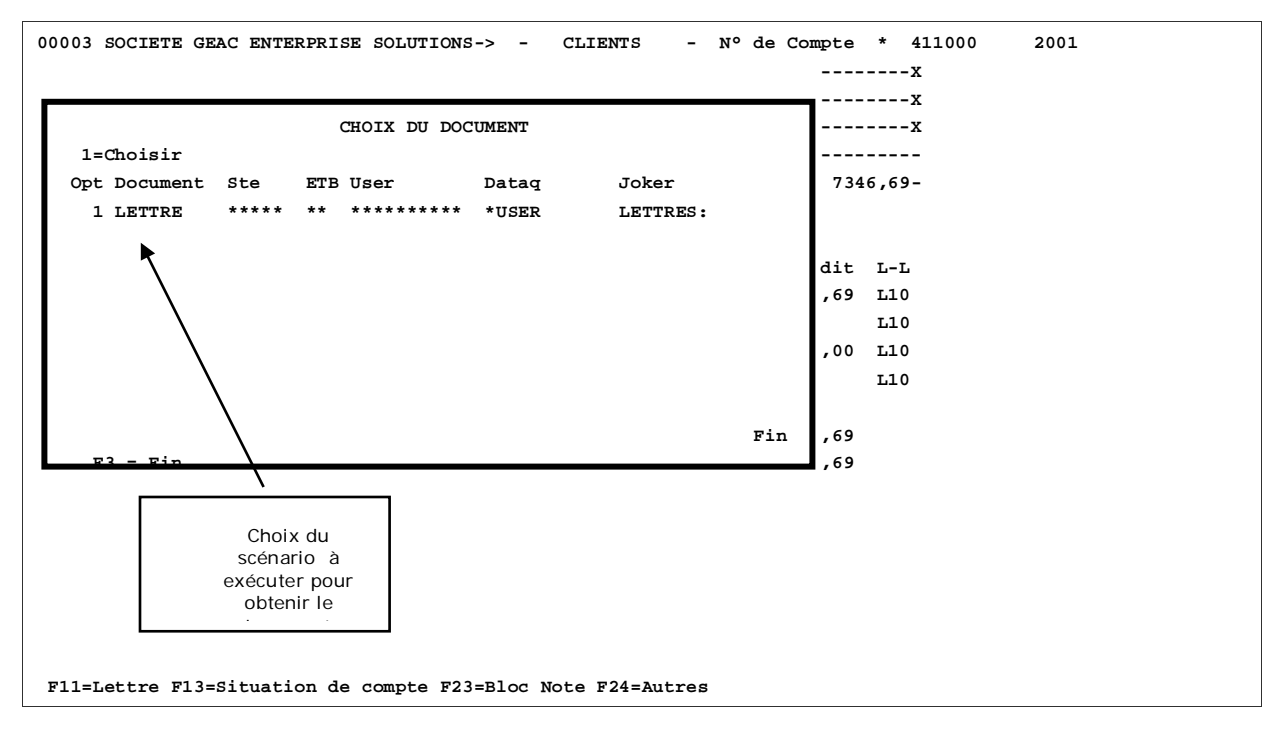

Dans le standard d'ANAEL 21, le scénario est **LETTRE** qui s'exécute avec le script **Lettre.scp** et utilise le document Word **Lettre.dot**.

Ce Scénario utilise 3 sections :

- la section Société (Cf. annexe 5) ;
- la section établissement (Cf. annexe 6) ;
- la section tiers (Cf. annexe 7).

Ces trois sections sont communes à l'ensemble des quatre scénarios utilisés dans le module.

Les zones composant chacune des sections sont décrites dans les annexes pré-citées.

Toutes les zones des sections ne sont pas affichées dans le document Word. Pour en rajouter ou en enlever, il faut modifier le document *lettre.dot*.

## Lettre détaillée à un tiers

Cette fonction est accessible à partir d'ANAEL 21 par la :

• Consultation des écritures d'un tiers – Touche de fonction 'F13'.

Elle permet de créer un document Word. Le document est une lettre adressée aux tiers dans laquelle figure le détail des écritures consultées (Cf. annexe 2).

Les montants sont en devise société ou en devise de référence. Si la demande est faite dans une autre devise, les montants seront édités dans la devise de la société.

#### 02 Comptabilité tiers > 03 Saisies et consultations > 03 Consultations et recherches > 01 Consultations et lettrage

01 Comptabilité Générale > 04 Saisies et consultations > 03 Consultations et recherches > 01 Consultations et lettrage

| 00003 SOCIETE GEAC ENTERPRISE | SOLUTIONS-> -    | CLIENTS - Nº de     | Compte  | * 411000 | 10 |
|-------------------------------|------------------|---------------------|---------|----------|----|
| 01 GARCHES R&D                | >                | TIERS 10            |         |          |    |
| TEL 01 39 55 26 29 Rep C01    | En DVS           | 12, RUE DES ACACIAS |         |          |    |
| Reglt R CH 60 jours le 10 F   | m O 10,00 %      |                     |         |          |    |
| Stat B2                       |                  | 78000 VERSAILLES    |         |          |    |
| Ex 19990 Solde 9852           | ,00              | Ex 20000 Solde      | 24871   | 8,22     |    |
| D=Détail P=Pièce E=Edit       | ion L=Lettrage   | 1=Affec.1 2=Affe    | c.2     |          |    |
| 3=Affec.3 C=Lib.Compl. O      | =Commande I=Sca  | n doc. A=Visu doc.  |         |          |    |
| Nº chrono Date Jal Echéance   | Libellé          | Débit               | Crédit  | L-L      |    |
| 0000005 200100 VTD 10042000   | FRE 20001        | 58421,1             | 0       | R0 3     |    |
| 0000006 130300 VTD 10062000   | GFRE 2003        | 65320,0             | 0       | R02      |    |
| 0000007 40400 VTD 10072000    | 2004             | 6559,5              | 7       | R02      |    |
| 0000008 40400 VTD 10072000    | V04              | :                   | 3212,45 | R02      |    |
| 0000009 150500 VTD 10082000   | 052              | 85630,0             | 0       |          |    |
| 0000010 150500 VTD 10082000   | FRE 04555        | 2500,0              | 0       |          |    |
| 0000011 200600 VTD 10092000   | FRE 20006        | 25000,0             | 0       |          |    |
| 0000012 200600 VTD 10092000   | FRE072000        | 8500,0              | 0       |          |    |
|                               | Cumul période 06 | 251930,6            | 7       |          |    |
|                               | Cumul période 06 |                     | 3212,45 |          |    |
|                               | Solde à fin 06   | 248718,2            | 2       |          |    |
|                               |                  |                     |         |          |    |
|                               |                  |                     |         |          |    |

F11=Lettre F13=Situation de compte F23=Bloc Note F24=Autres

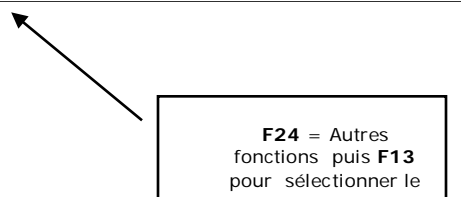

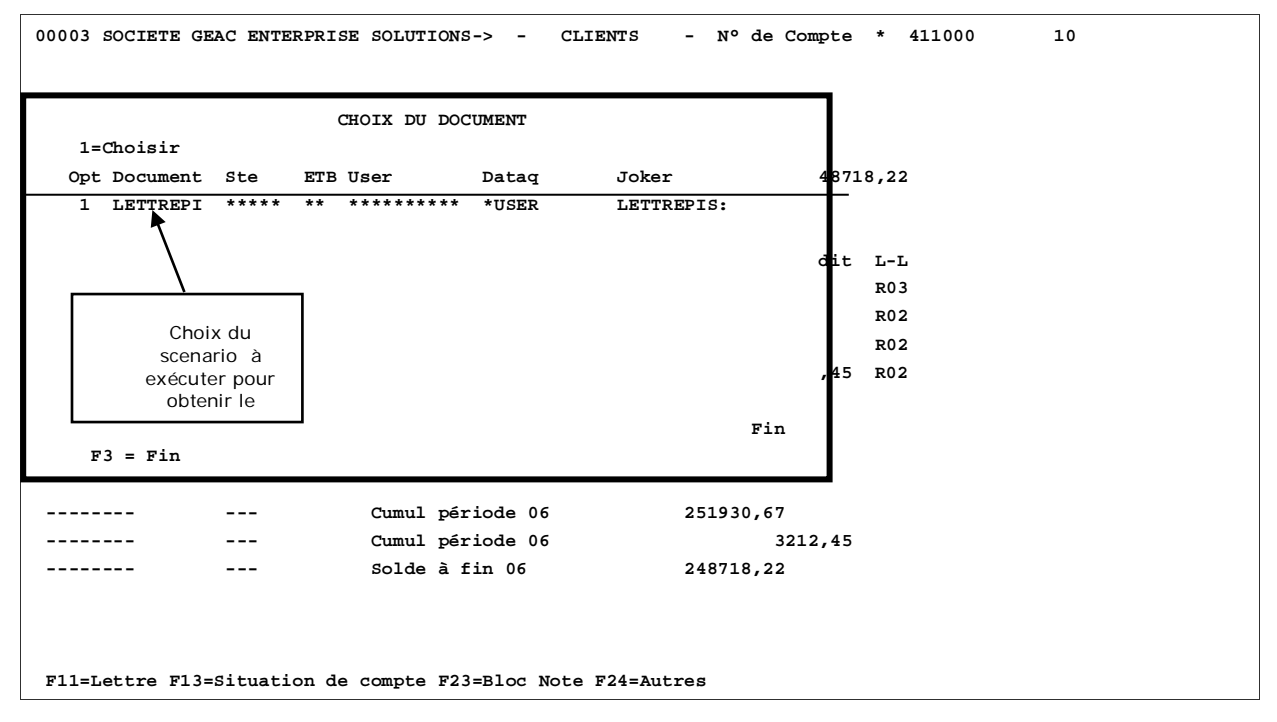

Dans le standard d'ANAEL 21, le scénario est **LETTREPI** qui s'exécute avec le script **Lettrepi.scp** et utilise le document Word **Lettre\_p.dot**.

Ce Scénario utilise 5 sections :

- la section 'Société' (Cf. annexe 5) ;
- la section 'Etablissement' (Cf. annexe 6) ;
- la section 'Tiers' (Cf. annexe 7) ;
- la section 'Détail écriture' (Cf. annexe 8) ;
- la section 'Solde' (Cf. annexe 9).

Les zones composant chacune des sections sont décrites dans les annexes pré-citées.

Toutes les zones des sections ne sont pas affichées dans le document Word. Pour en rajouter ou en enlever, il faut modifier le document *lettre\_p.dot*.

## Lettres de Relance

Cette fonction est accessible à partir d'ANAEL 21 par :

• L'Edition des relances

Elle permet d'éditer les lettres de relance par l'intermédiaire de Word (Cf. annexe 3). L'édition des lettres dans Word peut remplacer, s'ajouter ou se substituer à l'édition des lettres sur l'AS400.

L'édition du solde en monnaie de référence n'est pas gérée. La date d'arrêté, le type de lettre et le niveau de relance ne sont pas éditables.

02 Comptabilité tiers > 06 Relevés et relances > 06 Relances

PRL300 EDITION DES RELANCES 10:25:15 Le 11/10/00 --Société 00003 SOCIETE GEAC ENTERPRISE SOLUTIONS-> Numéro demande 00058 Etab. 01 GARCHES R&D-----> SELECTION Arrêté des débits 11 10 2000 11 10 2000 Arrêté des crédits Limite dernière relance 11 10 2000 Limite échéance 11 10 2000 Sélect° si niveau fin N (O/N) Select° si niveau sup N (O/N) Code litige à 999999999999999 Montant à C (C/F) Type de compte 11102000 102521 Date et heure 'Entrée' pour F12=Ecran précédent accéder à

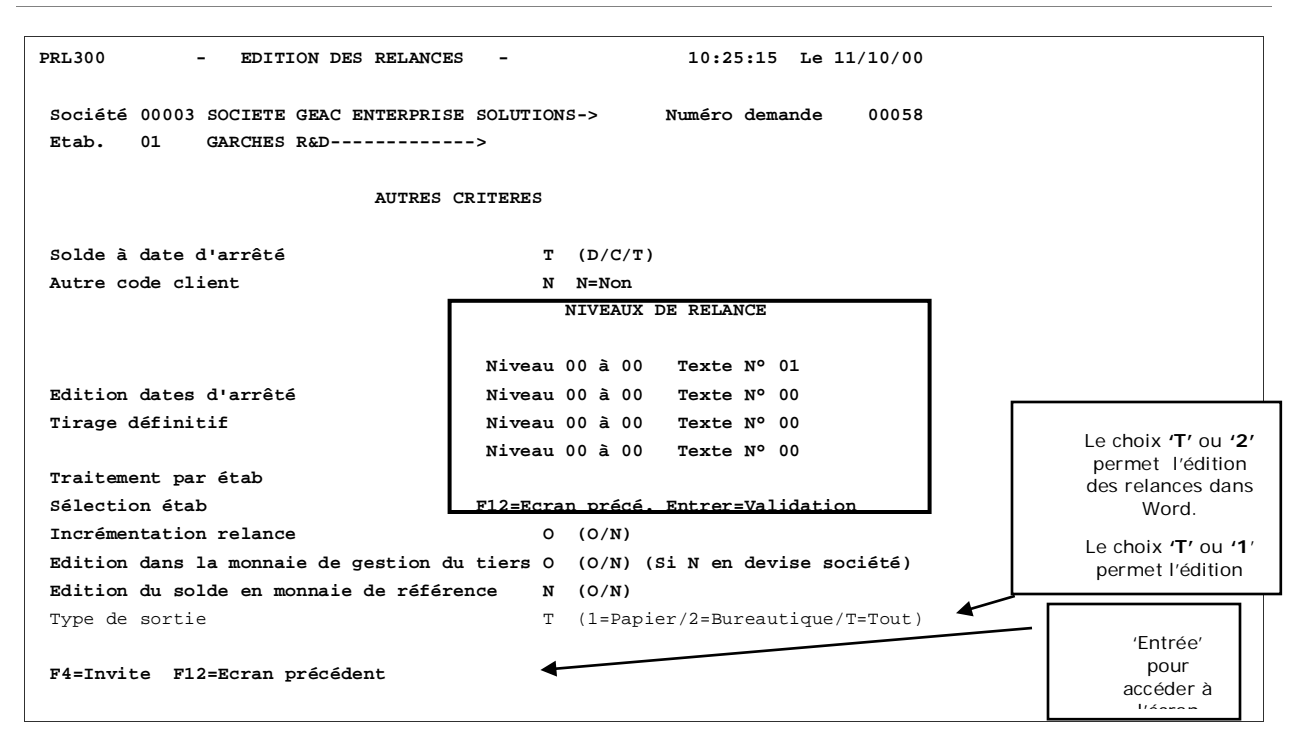

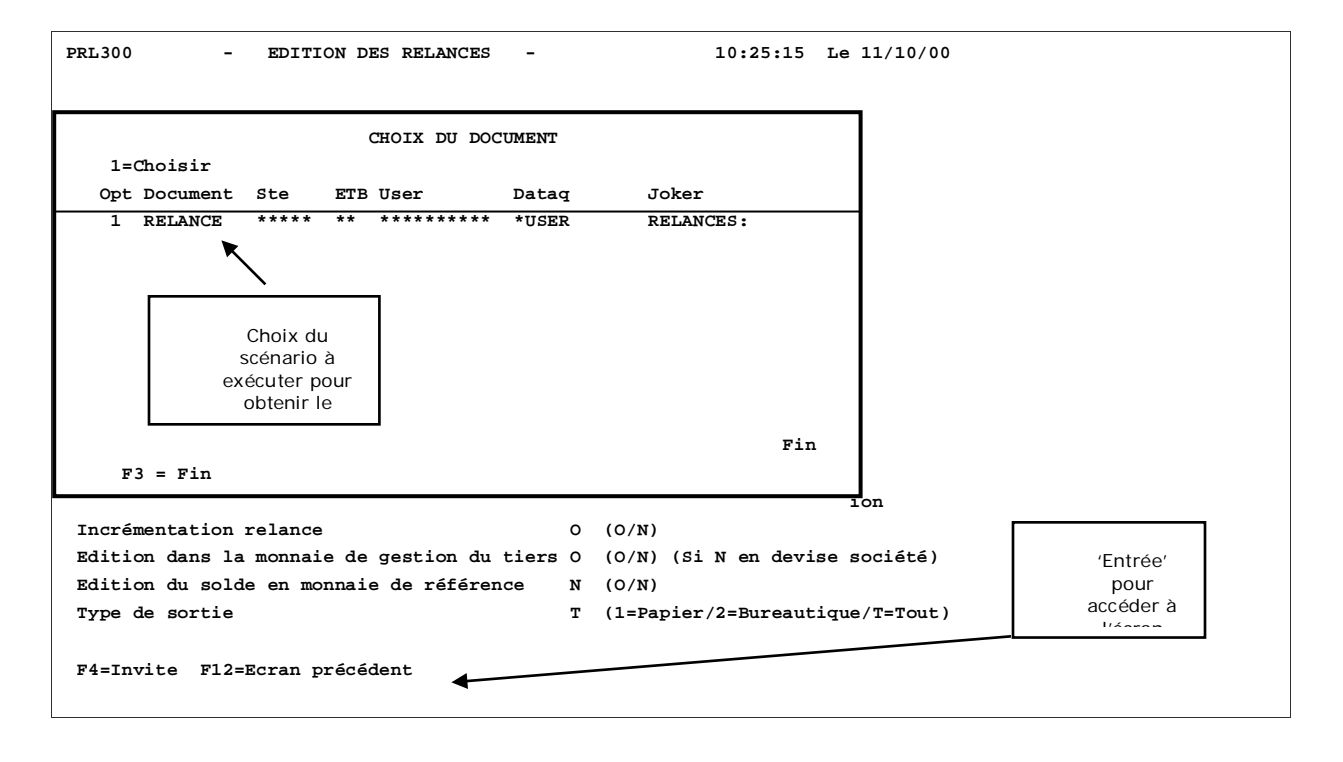

| PRL300 - CRITERES DE SELECTION ET TR                                | I - 10:34:01                  | Le 11/10/00       |
|---------------------------------------------------------------------|-------------------------------|-------------------|
| Société 00003 SOCIETE GEAC ENTERPRISE SOLU<br>Etab. 01 GARCHES R&D> | TIONS->                       |                   |
| Intitulé sélection Bornes de début                                  | Bornes de fin                 | T/S car ord       |
| Compte 000000                                                       | 999999 99999999               | 00 00             |
| Compte de regrt 000000                                              | 999999 99999999               | 00 00             |
| Représentant                                                        | 999                           | 00 00             |
| Code postal                                                         | 99999999                      | 00 00             |
| Pays                                                                | 999                           | 00 00             |
| Catégorie 1                                                         | 9999999999                    | 00 00             |
| Catégorie 2                                                         | 9999999999                    | 00 00             |
| Catégorie 3                                                         | 9999999999                    | 00 00             |
| Catégorie 4                                                         | 9999999999                    | 00 00             |
| Catégorie 5                                                         | 9999999999                    | 00 00             |
| Mot directeur                                                       | 9999999999                    | 00 00             |
| Code stat 1                                                         | 99                            | 00 00             |
| Code stat 2                                                         | 999                           | 00 00             |
| Devise                                                              | 999                           |                   |
| F12=Ecran précédent 🗲                                               | 'Entrée'<br>'F9' po<br>valide | puis<br>our<br>er |

Dans le standard d'ANAEL 21, le scénario est **RELANCE** qui s'exécute avec le script **Relance.scp** et utilise le document Word **Relance.dot**.

Ce Scénario utilise 7 sections :

- la section 'Société' (Cf. annexe 5) ;
- la section 'Etablissement' (Cf. annexe 6) ;
- la section 'Tiers' (Cf. annexe 7) ;
- la section 'Détail écriture' (Cf. annexe 8) ;
- la section 'Solde' (Cf. annexe 9);
- la section 'Texte Haut' (Cf. annexe 10) ;
- la section 'Texte Bas' (Cf. annexe 11).

Les zones composant chacune des sections sont décrites dans les annexes pré-citées.

Toutes les zones des sections ne sont pas affichées dans le document Word. Pour en rajouter ou en enlever, il faut modifier le document *relance.dot*.

## Situation de comptes

Cette fonction est accessible à partir d'ANAEL 21 par :

• L'édition des situations de comptes

Elle permet de créer un document Word. Le document est la situation de compte adressée aux tiers (Cf. annexe 4). L'édition des situations de compte dans Word peut remplacer, s'ajouter ou se substituer à celle de l'AS400.

Le code représentant, les codes statistiques, le mode de règlement et le code langue ne sont pas éditables.

#### 02 Comptabilité tiers > 06 Relevés et relances > 03 Situation de comptes

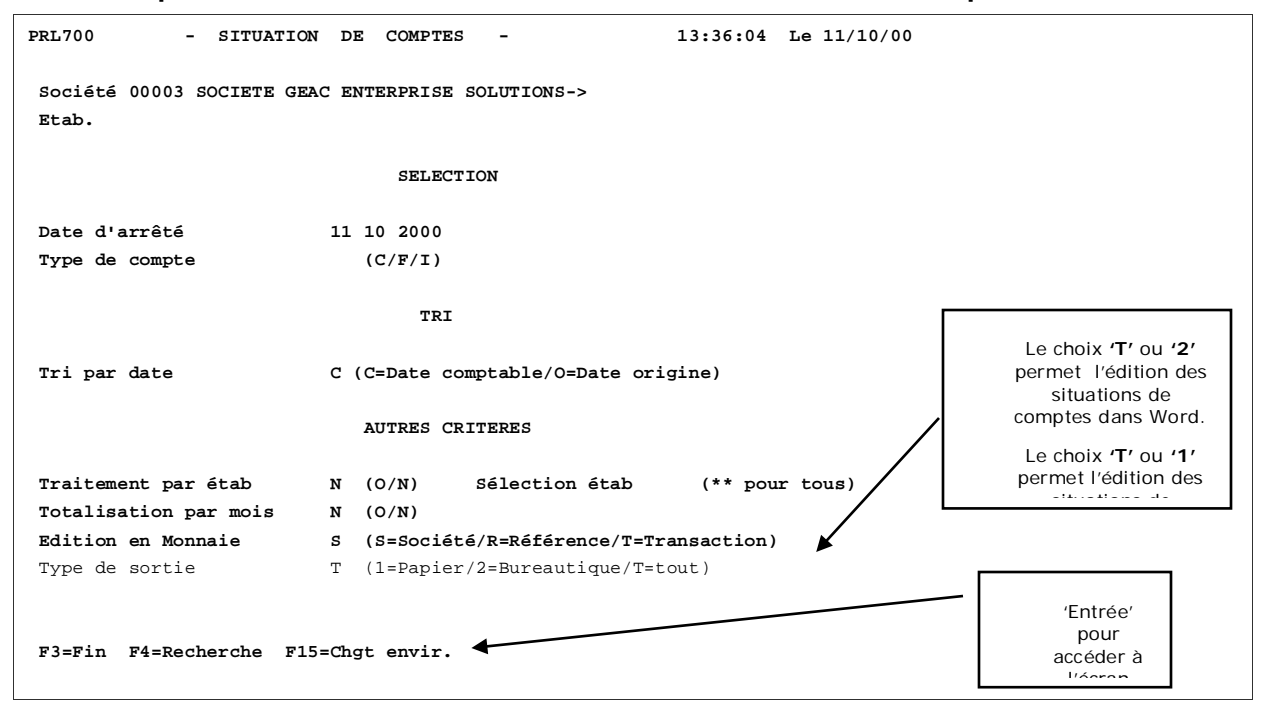

#### DATAQ400

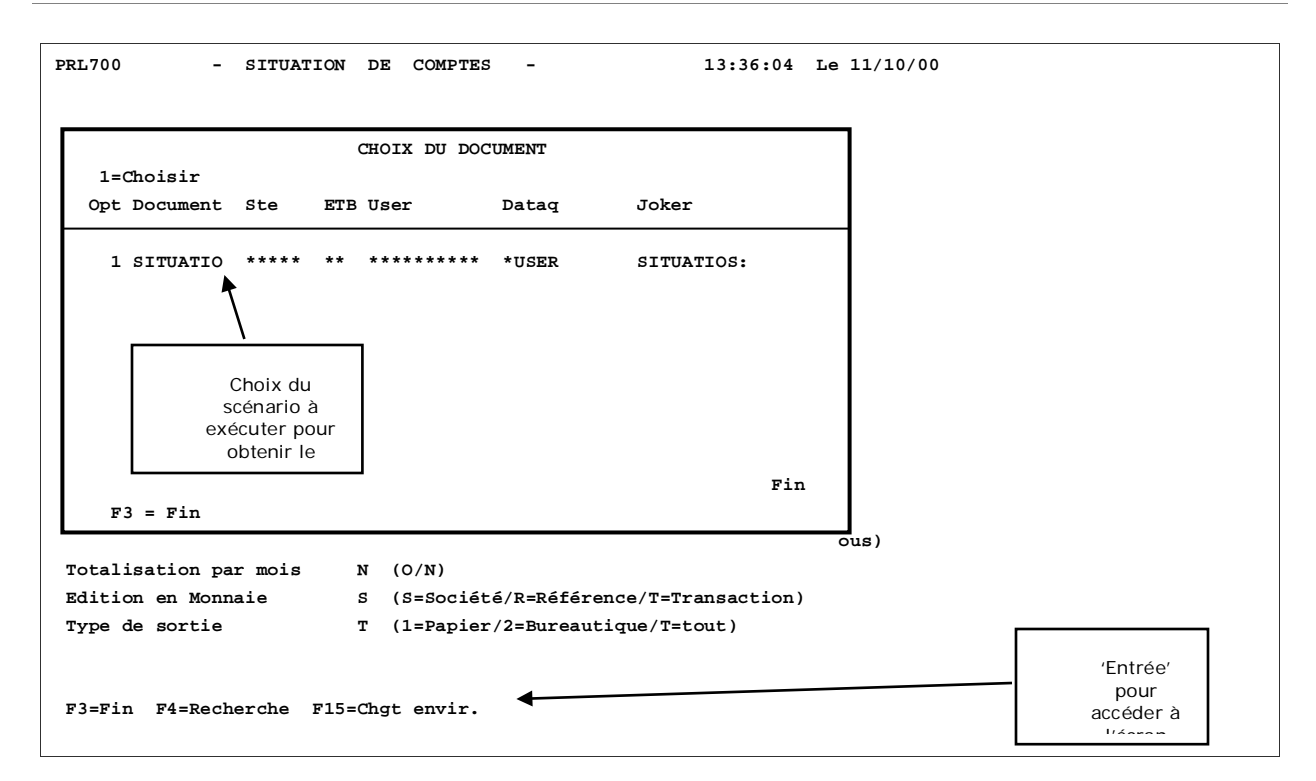

| PRL700 - CRITERES DE SELECTION ET                                 | TRI - 13:50:21  | L Le 11/10/00 |                                                     |
|-------------------------------------------------------------------|-----------------|---------------|-----------------------------------------------------|
| Société 00003 SOCIETE GEAC ENTERPRISE SO<br>Etab. 01 GARCHES R&D> | LUTIONS->       |               |                                                     |
| Intitulé sélection Bornes de début                                | Bornes de fin   | T/S car ord   |                                                     |
| Compte 000000                                                     | 999999 99999999 | 00 00         |                                                     |
| Compte de regrt 000000                                            | 999999 99999999 | 00 00         |                                                     |
| Représentant                                                      | 999             | 00 00         |                                                     |
| Code postal                                                       | 99999999        | 00 00         |                                                     |
| Pays                                                              | 999             | 00 00         |                                                     |
| Catégorie 1                                                       | 9999999999      | 00 00         |                                                     |
| Catégorie 2                                                       | 9999999999      | 00 00         |                                                     |
| Catégorie 3                                                       | 9999999999      | 00 00         |                                                     |
| Catégorie 4                                                       | 9999999999      | 00 00         |                                                     |
| Catégorie 5                                                       | 9999999999      | 00 00         |                                                     |
| Mot directeur                                                     | 9999999999      | 00 00         |                                                     |
| Code stat 1                                                       | 99              | 00 00         |                                                     |
| Code stat 2                                                       | 999             | 00 00         |                                                     |
| Devise                                                            | 999             | 00 00         |                                                     |
| ▼<br>F12=Ecran précédent                                          |                 |               | 'Entree' puis 'F9'<br>pour valider<br>l'édition des |

#### DATAQ400

Dans le standard d'ANAEL 21, le scénario est **SITUATIO** qui s'exécute avec le script **Situatio.scp** et utilise le document Word **Situatio.dot**.

Ce Scénario utilise 7 sections:

- la section 'Société' (Cf. annexe 5) ;
- la section 'Etablissement' (Cf. annexe 6) ;
- la section 'Tiers' (Cf. annexe 7) ;
- la section 'Détail écriture' (Cf. annexe 8) ;
- la section 'Solde' (Cf. annexe 9);
- la section 'Texte Haut' (Cf. annexe 10) ;
- la section 'Texte Bas' (Cf. annexe 11).

Les zones composant chacune des sections sont décrites dans les annexes pré-citées.

Toutes les zones des sections ne sont pas affichées dans le document Word. Pour en rajouter ou en enlever, il faut modifier le document *Situatio.dot*.

# Chapitre 2 Consultation des comptes clients via Internet/Intranet

2

# Généralités

## Fonctionnalité

*La consultation des comptes clients* consiste à reconnaître un ou plusieurs utilisateurs d'internet dans ANAEL afin de leur autoriser la consultation des informations suivantes d'un client :

- Solde (solde du compte et balance âgée) ;
- Risque ;
- Chiffre d'affaires (exercice, exercice précédent et écart) ;
- Indicateurs (chiffre d'affaires, avoirs, règlements et nombre de jours d'encours) ;
- Informations générales ;
- Bloc-note (consultation et mise à jour).

# Pré-requis

- ANAEL 21 V4R0M0 doit être installé sur l'AS/400 ;
- Le module e-Anael doit être déverrouillé par la clé de licence.

# Mise en œuvre dans ANAEL

## Les users Internet

Les informations du '*user Internet*' sont gérées à la fois en consultation des clients et dans le workflow.

L'internaute doit être reconnu dans ANAEL afin de définir essentiellement :

- L'application sur laquelle il sera dirigé ;
- Les comptes généraux auxquels il aura accès.

#### 04 Utilitaires > 03 Confidentialité du produit > 08 Création du user Internet

| PEW010                    | - CREATION DES UTILISATEURS                                                    | INTERNET - 18:23:0          | 5 Le 11/10/00          |
|---------------------------|--------------------------------------------------------------------------------|-----------------------------|------------------------|
|                           | Afficher à partir de                                                           |                             | -                      |
| 2=Réviser                 | 3=Dupliquer 4=Supprimer 5=                                                     | Afficher                    |                        |
| Ac Utilisa                | teur                                                                           |                             | Actif                  |
| USER1<br>USER2<br>VALLET  |                                                                                |                             | 0<br>N<br>0            |
|                           |                                                                                |                             |                        |
|                           |                                                                                |                             |                        |
|                           |                                                                                |                             | 'F6' pour<br>créer les |
| F3=Fin F5=<br>F13=Activer | <b>Réafficher</b> F6=Créer <b>F12=Ecran</b> ;<br>tous les Users F14=Désactiver | précédent<br>tous les Users |                        |

| PEW010 - CREATION DES UTILISATEURS INTERNET - 18:23:56 Le 11/10/00 |
|--------------------------------------------------------------------|
|                                                                    |
|                                                                    |
| Utilisateur                                                        |
| Mot de passe ( Modification via internet N (O/N) )                 |
| Code activité 0 (0=Inactif, 1=Actif)                               |
| Mot de passe Anael                                                 |
| e-Mail                                                             |
| URL Workflow                                                       |
| Code application                                                   |
| Comptes libres N (O/N) Comptes généraux 'F9' pour valider la mise  |
| F9=Validation <b>F12=Ecran précédent</b>                           |
| En Cours de Creation                                               |

- *Utilisateur* : renseigner le code avec lequel l'internaute se signera dans le e-Anael. (Cette zone, longue de 80 caractères, permet de rentrer l'adresse internet en code utilisateur).
- Mot de passe : Pour accéder au e-Anael, l'utilisateur devra saisir son code utilisateur et son mot de passe.
- Code activité: le code utilisateur doit être 'actif' pour pouvoir se connecter au e-Anael. Remarque: sur l'écran précédent d'affichage de tous les users, 'F13' permet de les désactiver tous (pour rendre l'application indisponible momentanément par exemple); 'F14' permet de les activer tous.
- Mot de passe ANAEL : Il permet de gérer la confidentialité sur la consultation des comptes. Mot de passe ANAEL associé à l'utilisateur d'internet.
- *E-mail 1* : permet de retrouver le '**user internet**' du ou des managers (workflow).
- *U.R.L*: nom de l'URL donnant accès au workflow. Ce nom figure au bas du document que l'utilisateur reçoit par e-mail, et lui permet d'accéder directement au workflow par un 'clic'.
- Code application : renseigner le code application 'ANAEL'; cette information permet de récupérer les règles de gestion du tiers dans les déclencheurs .
- Comptes libres : Si 'O', le 'user internet' pourra saisir n'importe quel compte général centralisateur de tiers ; si 'N', il devra choisir parmi les comptes proposés dans la zone suivante.
- Comptes généraux : liste des comptes autorisés.

# Calcul des soldes clients

La consultation des clients n'est possible que si le traitement de 'calcul des soldes clients' a été lancé préalablement. En effet, la consultation s'effectue à partir :

- Du fichier FAN230P1 (fichier principal des soldes clients) pour :
  - Le solde ;
  - Le risque ;
  - Les indicateurs.
- Du fichier FAN234P1 pour :
  - Le chiffre d'affaires ;
- Du fichiers FAN233p1 (détail des écritures prises dans le calcul du solde) pour :
  - 'zoomer' sur le contenu d'une rubrique du solde.
- Les autres informations :
  - Renseignements généraux et
  - Bloc-note.

proviennent directement des fichiers tiers.

# La consultation via Internet

# L'accès au site

Adresse : renseigner l'adresse du site des modules Internet e-Anael / e-Sysper.

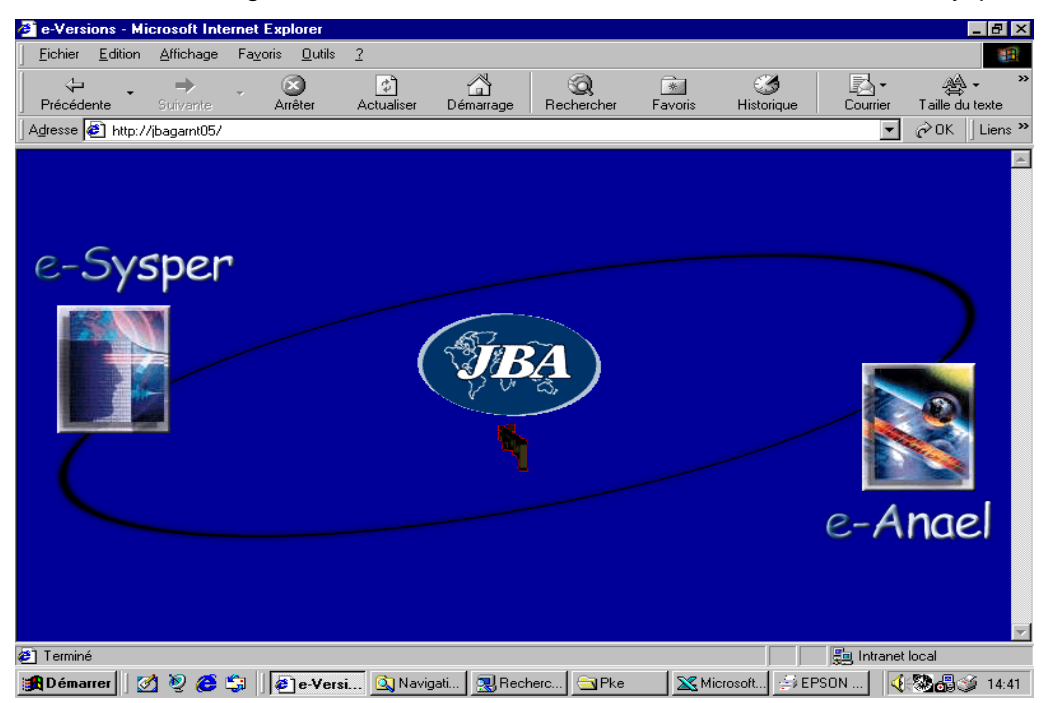

Pour accéder à la consultation des clients ou au workflow, 'cliquer' sur 'e-Anael'.

# L'accès au applications e-Anael

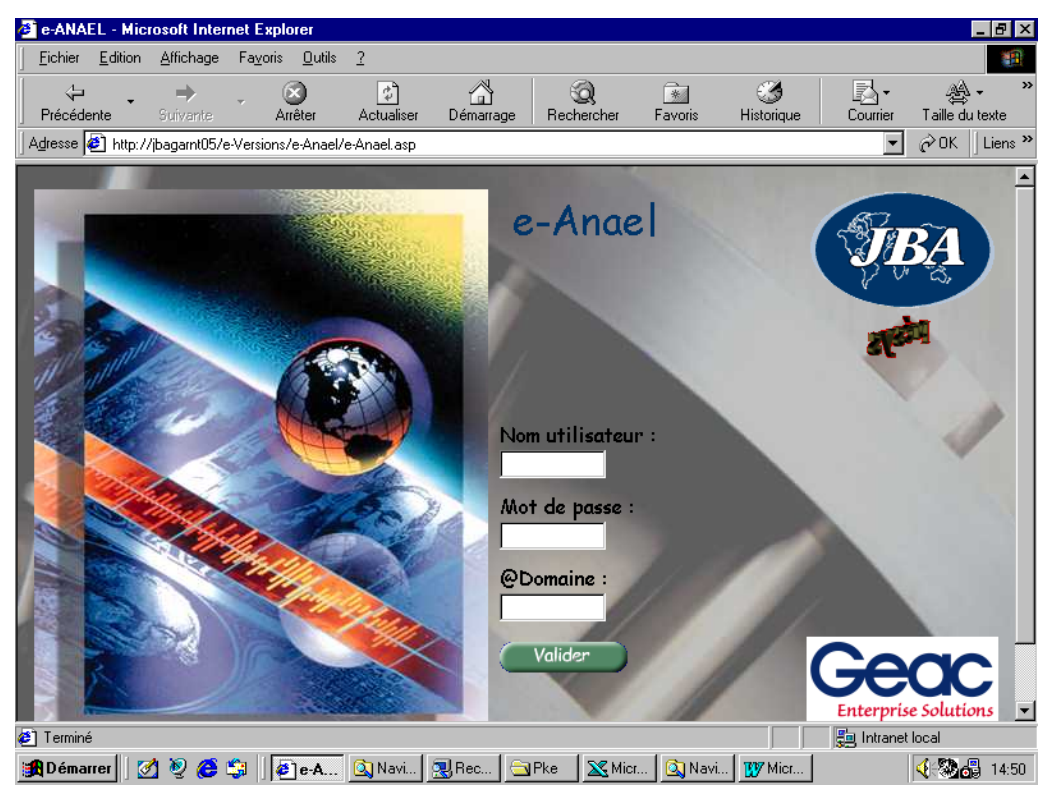

- Nom de l'utilisateur : Renseigner un code utilisateur référencé dans ANAEL (Cf. Page 28). (Il est possible de saisir 80 caractères dans cette zone).
- Mot de passe : obligatoire.
- Domaine : renseigner le nom du domaine AS400 D.S.N. de 'client access'. Le domaine détermine le nom de la machine et le nom de la bibliothèque des fichiers d'ANAEL. Le nom du domaine est défini par l'administrateur Système.
- 'Cliquer' sur le bouton 'Valider'.

# L'accès à la société

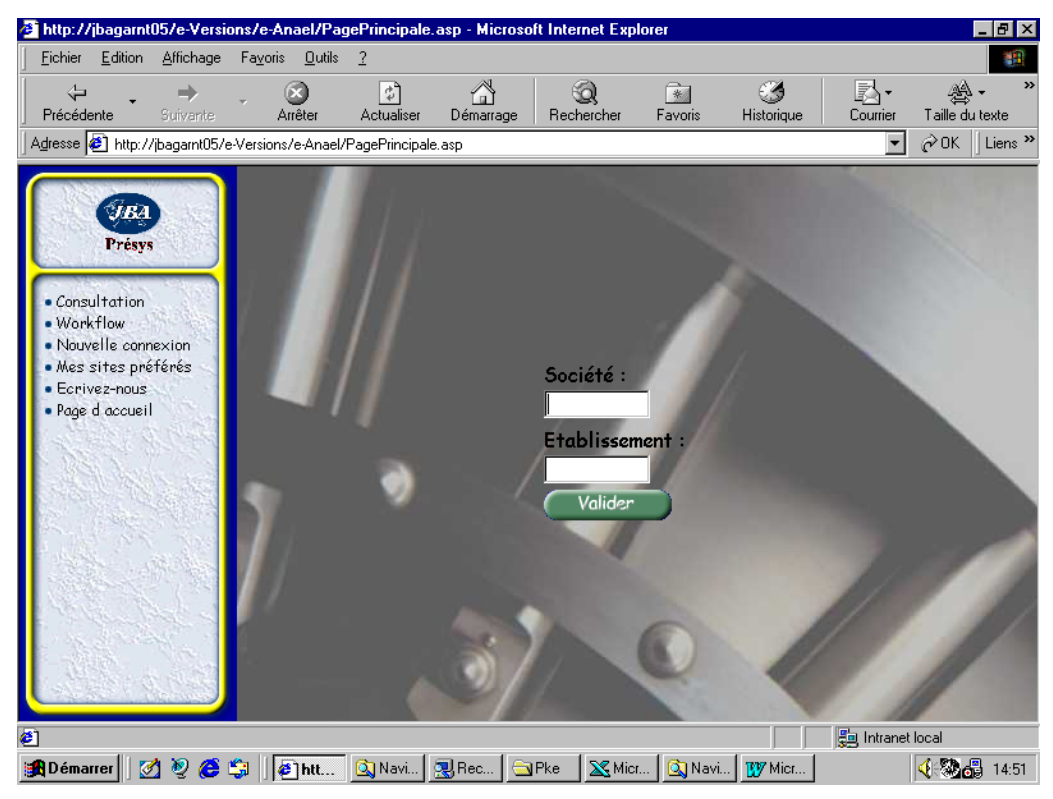

L'utilisateur est reconnu dans Anael et peut donc accéder aux applications du e-Anael détaillées dans la partie gauche de l'image.

L'internaute peut, par un 'clic' sur les rubriques suivantes :

- Consultation : obtenir la liste des options proposées en consultation client.
- Workflow : obtenir la liste détaillée des options du workflow.
- *Nouvelle connexion* : revenir à l'écran des 'applications du e-Anael' pour changer de domaine par exemple.
- Ecrivez-nous : envoyer un e-mail (l'adresse est à définir lors de l'installation).
- Page d'accueil : accéder à page HTML à définir lors de l'installation.

Pour accéder à la consultation des comptes clients, compléter la partie droite de l'image :

- Société : Renseigner le code de la société ANAEL. (Il est inutile de saisir les '0' de gauche).
- *Etablissement* : Laisser la zone à blanc si, dans Anael, le calcul des soldes clients est effectué par société ; renseigner un code si le calcul des soldes clients est effectué par établissement.
- 'Valider'.

## L'accès aux comptes clients

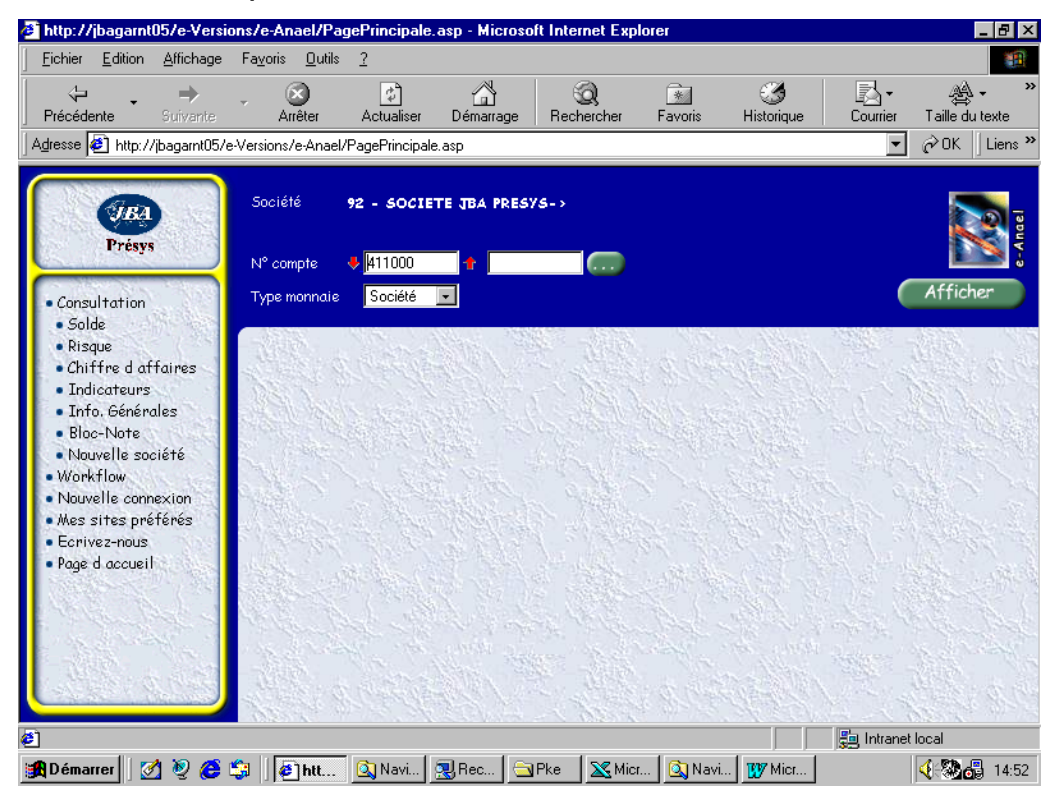

- N° de compte : La zone est renseignée avec le premier compte autorisé. Les flèches rouges permettent de dérouler la liste des comptes autorisés. Si le '**user internet**' est paramétré avec '**comptes libres**', il est possible de saisir un compte n'existant pas dans la liste.
- *Tiers* : Le code tiers est cadré à droite dans ANAEL. Renseigner ici les caractères significatifs, le programme gère automatiquement le cadrage (ex : tiers 10, le programme recherche automatiquement le tiers ' 10' ou '10 ' d'ANAEL).
- Un 'clic' sur le bouton vert à droite de la zone ouvre la fenêtre de la recherche tiers par :
  - code auxiliaire ;
  - mot directeur ;
  - code postal ;
  - ville.
- *Type de monnaie* : affichage des montants en monnaie société ou en monnaie de référence en positionnant le curseur sur la '**Combo Box**'.
- 'clic' sur le bouton vert 'Afficher': Les informations du solde tiers et de la balance âgée s'affichent. (Dès qu'un paramètre est modifié, cliquer de nouveau sur 'Afficher' pour que la modification soit prise en compte).
- Pour afficher les divers éléments d'un tiers, cliquer sur la rubrique dans la partie gauche de l'écran ou utiliser l'ascenseur (sauf pour le Bloc-Note).

#### Solde client

| 🖉 http://jbagarnt05/e-Versi                                  | ons/e-Anael/PagePrir                     | icipale.asp - Micros | oft Internet Explore  | ſ                    |               | _ 8 ×                       |
|--------------------------------------------------------------|------------------------------------------|----------------------|-----------------------|----------------------|---------------|-----------------------------|
| <u><u> </u></u>                                              | Fa <u>v</u> oris <u>O</u> utils <u>?</u> |                      |                       |                      |               | -                           |
| Précédente Suivante                                          | Arrêter Act                              | 2 Galance            | ିର୍<br>Rechercher F   | avoris Historique    | Courrier      | Ag + → »<br>Taille du texte |
| Agresse 2 http://jbagarnt05/e                                | 3-Versions/e-Anael/Pager                 | 'rincipale.asp       |                       |                      |               |                             |
|                                                              | Société <b>92 -</b>                      | SOCIETE JBA PRES     | ¥5->                  |                      |               |                             |
| rresys                                                       | N° compte 🛛 🦊 41                         | 1000 🕂 10            | п. ти                 | RS 10                |               | L 🔁 🚦                       |
| a Consultation                                               | Type monnaie So                          | ciété 🔽 FRF -        | FRANC                 |                      |               | Afficher                    |
| <ul> <li>Workflow</li> </ul>                                 |                                          |                      |                       |                      |               |                             |
| <ul> <li>Nouvelle connexion</li> </ul>                       |                                          | 11                   |                       |                      |               | ê 🔶 🔺                       |
| <ul> <li>Mes sites préférés</li> <li>Conjuga pour</li> </ul> | 5                                        | olde au 8/8/20       | 00                    |                      | No.           |                             |
| Page d accueil                                               | Standard 5                               | olde                 | A CARA                | 25                   | 8570,22       | Al Date la                  |
| 1. Same de la Car                                            | N SS OF BORN                             | lon échu             |                       | 12                   | 1630,00       |                             |
|                                                              | S. Concertain-                           | 30 jours             |                       |                      | 3347,12       |                             |
| CONTRACT SEE                                                 | and the state                            | 60 jours             | Carlo Star            | March 16             | 5320,00       |                             |
| and the second second                                        | 1999                                     | 90 jours             |                       |                      | 0,00          |                             |
| Carlo N.S. Sor                                               | S. 1. 19 19 19 19 19                     | 120 jours            |                       | 1. 1. S. S. S. S. S. | 0,00          |                             |
| Carling and the second second                                | and the second                           | 150 jours            |                       | and the state of the | 8421,10       | the state                   |
|                                                              | San States                               | 180 jours            |                       |                      | 0,00          |                             |
| 1 March March                                                | NER Carl-                                | 210 jours            |                       |                      | 9852,00       |                             |
| a share a share a                                            | +                                        | 210 jours            |                       |                      | 0,00          |                             |
| The second                                                   | - 1995 - P                               | otal échu            |                       | 13                   | 6940,22       |                             |
| Cardina Manage                                               | ALL STATES                               | 1161111              | and the second second | 164632732.48         | No. 1         | - 18 V. B                   |
| <li>(č) Terminé</li>                                         | AB20 AS                                  |                      | A ADADA               |                      | 📒 Intranet lo | cal                         |
| 🏦 Démarrer 🛛 💆 🧕 🏉                                           | 🗊 🗍 🕎 Microsoft Wo                       | rd - ecran 🛛 🖉 ht    | tp://jbagarnt05/e-\   | , ,<br>/             |               | (3) 15:15                   |

L'affichage du solde est composé :

- du solde du compte à la date d'arrêté du calcul ;
- des 'non échues', c'est à dire des écritures non soldées dont la date d'échéance est supérieure à la date d'arrêté ;
- de 8 postes de ventilation des écritures échues (balance âgée), c'est à dire des écritures non soldées dont la date d'échéance est dépassée de :
  - 30 jours : de 1 à 30 jours ;
  - 60 jours : de 31 à 60 jours ;
  - 90 jours : 61 à 90 jours ;
  - 120 jours : de 91 à 120 jours ;
  - 150 jours : de 121 à 150 jours ;
  - 180 jours : de 151 à 180 jours ;
  - 210 jours : de 181 à 210 jours ;
  - +210jours : de plus de 210 jours.
- du total des écritures échues.

*Le nombre de lignes* composant un poste est obtenu en positionnant le curseur sur le montant (montant souligné uniquement).

Le détail d'un poste est obtenu par un 'clic' sur le montant (montants soulignés uniquement).

L'affichage du détail d'un poste s'effectue à partir du fichier FAN233P1.

La constitution de ce fichier est optionnelle lors du calcul des soldes clients.

|              |     |             |           | Détail écritures - | Type monnaie Société 💌 |          |        |        |
|--------------|-----|-------------|-----------|--------------------|------------------------|----------|--------|--------|
| D+<br>Compta | Jal | N° Piéce    | Echéance  | Libellé            | Lit                    | Débit    | Grédit | Dev    |
| 13/3/2000    | VTD | FRE<br>2003 | 10/6/2000 | GFRE 2003          |                        | 65320,00 | а<br>С | FRF _P |

Le détail d'une pièce est obtenu par un 'clic' sur P.

| N°<br>Ligne | Compte | Auxiliaire | N° Pièce | Libellé   | Débit    | Crédit   | Dev |
|-------------|--------|------------|----------|-----------|----------|----------|-----|
| 1           | 411000 | 10         | FRE 2003 | GFRE 2003 | 65320,00 | 0        | FRF |
| 2           | 445700 | State 1 -  | FRE 2003 | GFRE 2003 |          | 11157,48 | FRF |
| 3           | 707000 | 1. 5.35    | FRE 2003 | GFRE 2003 | 0        | 54162,52 | FRF |
|             |        |            |          |           |          |          |     |

Le programme chaîne au fichier **FAN200P1** pour afficher l'intégralité de la pièce (à partir du n° interne de la ligne dans le **FAN233P1**).

La pièce peut être affichée en devise : de transaction, de référence ou société.
## **Risque client**

| mmandes/Livraisons<br>sque | 0,00       |
|----------------------------|------------|
| sque                       |            |
|                            | 24063,20   |
| otal en-cours              | 282633,42  |
| mite de crédit             | 122000,00  |
| rédit disponible           | -160633,42 |

Le risque client est composé des éléments suivants :

- Solde : à la date d'arrêté.
- Commandes/Livraisons : Ces montants proviennent du fichier FAN230P1 et ne sont pas calculés par le programme standard d'Anael. Toutefois, les zones sont prévues au fichier et peuvent être alimentées par un traitement spécifique.
- *Risque* : Ce montant correspond aux effets non échus et aux effets échus en risque. Les effets échus en risque sont les effets dont la date d'échéance plus le nombre de jours de risque (du tiers ou à défaut de la société) est supérieure à la date d'arrêté.
- Total en-cours : 'Solde + commande/Livraison + Risque'.
- Limite de crédit : Montant de crédit autorisé paramétré dans la fiche client.
- Crédit disponible ou dépassement de crédit : 'En-cours Limite de crédit'.

## Chiffre d'affaires

| Période | Ex. 20000 | Ex. 19990 | Différence | Ecart % |
|---------|-----------|-----------|------------|---------|
| JANVIER | 48442,04  | 9950,25   | 38491,79   | 386,8   |
| FEVRIER | 0,00      | 54087,89  | -54087,89  | -100,0  |
| MARS    | 54162,52  | 49624,69  | 4537,83    | 9,1     |
| AVRIL   | 3895,85   | 34825,87  | -30930,02  | -88,8   |
| MAI     | 73076,29  | 48258,71  | 24817,58   | 51,4    |
| NIUL    | 27777,77  | 41459,37  | -13681,60  | -33,0   |
| JUILLET | 0,00      | 0,00      | 0,00       |         |
|         | 207354,47 | 238206,78 | -30852,31  | -13,0   |

Ces montants proviennent du fichier FAN234P1 et sont arrêtés à la période correspondant à la date de calcul des soldes ; ils représentent :

- Le chiffre d'affaires par période de l'exercice N ;
- Le cumul à fin de période d'arrêté de l'exercice N ;
- Le chiffre d'affaires par période de l'exercice N-1 ;
- Le cumul à fin de période d'arrêté de l'exercice N-1 ;
- La différence par période N (N-1) ;
- La différence à fin de période d'arrêté ;
- Le pourcentage d'écart par période = Différence / C.A. de N-1 X 100 ;
- Le pourcentage d'écart à fin de période d'arrêté.

Le chiffre d'affaires est affiché H.T. ou T.T.C. selon les paramètres pris dans l'exercice société et dans le traitement du calcul des soldes clients.

#### Les indicateurs

| rs <u>-6865,0</u><br>ements <u>-375207,3</u><br>hier règlement le 28/12/1999 <u>-65230,0</u><br>hière vente le 20/06/2000 <u>25000,0</u><br>hière relance le 10/06/2000 -3212,4<br>bre de jours d'encours 4                           | Chiffre d'affaires                                         | 633777,59       |
|----------------------------------------------------------------------------------------------------|------------------------------------------------------------|-----------------|
| ements         -375207,3           nier règlement le 28/12/1999         -65230,0           nière vente le 20/06/2000         25000,0           nière relance le 10/06/2000         -3212,4           bre de jours d'encours         4 | Avoirs                                                     | <u>-6865,08</u> |
| nier règlement le 28/12/1999 <u>-65230,0</u><br>nière vente le 20/06/2000 <u>25000,0</u><br>nière relance le 10/06/2000 -3212,4<br>bre de jours d'encours 4                                                                           | Règlements                                                 | -375207,37      |
| nière vente le 20/06/2000 <u>25000,0</u><br>nière rel <i>a</i> nce le 10/06/2000 -3212,4<br>bre de jours d'encours: 4                                                                                                    | Dernier règlement le 28/12/1999                            | -65230,00       |
| nière relance le 10/06/2000 -3212,4<br>bre de jours d'encours 4                                                                                                    | Dernière vente le 20/06/2000                               | 25000,00        |
| bre de jours d'encours 4                                                                                                    | Dernière relance le 10/06/2000                             | -3212,45        |
|                                                                                                    | Nombre de jours d'encours                                  | 45              |
|                                                                                                    | ernière relance le 10/06/2000<br>Iombre de jours d'encours | -3212,          |
|                                                                                                    |                                                            |                 |
|                                                                                                    |                                                            |                 |

Les renseignements fournis dans cet écran proviennent tous du fichier FAN230P1 :

- Chiffre d'affaires : Montant des écritures, lettrées ou non, enregistrées dans un journal de vente – type 'V', avant la date d'arrêté. (zone NMCAAN du FAN230P1).
- Avoirs : Somme des écritures saisies dans des journaux de vente (type 'V') ayant un coefficient négatif. (zone INMT04 du FAN230P1).
- *Règlements* : Montants des écritures enregistrées dans des journaux de règlement types R,B,L,C -, avant la date d'arrêté.(zone INMT05 du FAN230P1).
- Dernier règlement : date et montant provenant de l'écriture de règlement ayant la date de pièce la plus récente (parmi les écritures de **INMT05**).
- Dernière vente : date et montant provenant de l'écriture de vente ayant la date de pièce la plus récente avec un coefficient positif (parmi les écritures de NMCAAN du FAN230P1).
- *Dernière relance* : Date et montant des écritures ayant le niveau de relance le plus élevé et la date de relance la plus récente.
- Nombre de jours d'encours = [Cumul du (Montant \* nombre de jours écoulés entre la date de pièce et la date d'arrêté) pour toutes les écritures non lettrées] / solde du tiers à la date d'arrêté.

Le détail d'un poste est obtenu en 'cliquant' sur le montant (montants soulignés uniquement).

L'affichage du détail d'un poste s'effectue à partir du fichier FAN233P1.

La constitution de ce fichier est optionnelle lors du calcul des soldes clients.

Consultation des comptes clients via Internet/Intranet

## Les informations générales

|                                                    | and Anthen State      | Mode de règlement       | CH - CHEQUE BANCAIRE                     |  |
|----------------------------------------------------|-----------------------|-------------------------|------------------------------------------|--|
| TIERS 10<br>12.RUE DES ACACIAS<br>78000 VERSAILLES |                       | Conditions de règlement | Nb jours 60 le 10 fin de mois O          |  |
|                                                    |                       | Taux d'escompte         | 10                                       |  |
|                                                    |                       | Découvert autorisé 1    | 111<br>11                                |  |
|                                                    |                       | Découvert autorisé 2    |                                          |  |
| F - FRAINCE                                        | San Ma                | Code représentant       | BQU - TEST BQU                           |  |
| Mot directeur                                      | TIERS 10              |                         |                                          |  |
| Contact                                            | M. BOURGUIGNON        | Code statistique 1      | B2 - BATIMENT 2                          |  |
| Téléphone                                          | 01 39 55 26 29        | Code statistique 2      | The second second                        |  |
| Fax                                                | 01 39 55 26 78        | Catégorie client 1      | an an an an an an an an an an an an an a |  |
| e-mail                                             | WBOURG@TIERS.FR       | Catégorie client 2      | DEUXIEMEKA - DEUXIEME<br>POUR CLIENT     |  |
| <b>SIREN</b> 1545454                               | 55 <b>SIRET</b> 45454 | Catégorie client 3      | A CONTRACT OF A CONTRACT                 |  |
| Centre de correspondance C VOVAGE                  |                       | Catégorie client 4      |                                          |  |
|                                                    |                       | Catégorie client 5      | Carlos - Martin                          |  |

Ces renseignements proviennent des fichiers tiers.

#### Le bloc-notes

| 🖉 http://jbagarnt05/e-Versio                                                        | ns/e-Anael/PagePrincipale.a              | nsp - Microsoft Internet Exp                   | lorer                  |                  |
|-------------------------------------------------------------------------------------|------------------------------------------|------------------------------------------------|------------------------|------------------|
| <u><u>F</u>ichier <u>E</u>dition <u>A</u>ffichage</u>                               | Fa <u>v</u> oris <u>O</u> utils <u>?</u> |                                                |                        |                  |
| Précédente Suivante                                                                 | - 🐼 🛟<br>Arrêter Actualiser              | Image     Image       Démarrage     Rechercher | Favoris Historique C   | ⊠ •              |
| Adresse 🛃 http://jbagarnt05/e-                                                      | Versions/e-Anael/PagePrincipale.         | asp                                            |                        | 💌 🧬 OK 🛛 Liens » |
| (JBA                                                                                | Société 92 - SOCIET                      | E JBA PRESVS->                                 |                        |                  |
| Tresys                                                                              | N° compte 🛛 🦊 🚺 411000                   | 10                                             | TIERS 10               |                  |
| Consultation     Solde                                                              | Type monnaie Société                     | FRF - FRANC                                    |                        | Afficher         |
| • Risque<br>• Chiffre d affaires<br>• Indicateurs<br>• Info, Générales              |                                          | BLOC N                                         |                        |                  |
| • <mark>Bloc-Note</mark><br>• Nouvelle société<br>• Workflow                        | Dossier <u>IN1</u> .<br>Texte            | _GEN1 _ Date  20/0                             | //2000 Nature  RL_REL/ | ANCE             |
| <ul> <li>Mussites préférés</li> <li>Ecrivez-nous</li> <li>Page d accueil</li> </ul> | NE RELANCER CE CLI                       | ENT QUE SUR DEMANDE                            | PONCTUELLE DE SON REF  | PRÉSENTANT.      |
|                                                                                     |                                          |                                                |                        |                  |
|                                                                                     |                                          |                                                |                        |                  |
| iavascript: Affichert ient'SpisieSo                                                 | iste asn?LibelleMenu=Nouvelle⊸           | société&ToolTin=Consultation du                |                        |                  |
| 🙀 Démarrer 🛛 🙆 🧶 🍊 🕻                                                                | Microsoft Word - ecran                   | http://jbagarnt05                              | /e-V                   |                  |

Possibilité de :

- Visualiser les dossiers du Bloc Note ; pour sélectionner un dossier, positionner le curseur sur la '**Combo Box**' située à droite du dossier.
- Créer un nouveau dossier par un 'clic' sur le bouton '**Créer dossier**' puis '**Enregistrer**' après avoir saisi le texte ; la mise à jour est immédiate dans l'application ANAEL.

## Chapitre 3 Workflow

# 3

## Généralités

## Fonctionnalité

e-Anael utilise un système de workflow.

Ce système permet de faire circuler une demande de '**Bon à Payer**' à destination d'une liste chronologique d'approbateurs à qui il sera proposé d'accepter ou de refuser la demande.

Les utilisateurs d'internet auront donc accès à :

- Approbation des 'Bon à payer' ;
- Suivi des demandes.

Un batch détermine les factures en attente de '**Bon à Payer**' et alimente le workflow afin que les approbateurs *(managers)* valident ou non leur paiement.

L'émetteur de la demande agit toujours pour le compte du *gestionnaire* du tiers (paramétré dans la fiche du tiers).

Le cycle du workflow (liste des approbateurs) est déterminé :

- Soit à partir de la pièce, par les codes litige
- Soit à partir du tiers, par une catégorie de tiers

Le premier approbateur est prévenu par message e-mail qu'il doit valider des demandes. S'il accepte, la demande sera transmise à l'approbateur suivant, prévenu lui aussi par message e-mail, et ainsi de suite jusqu'au dernier approbateur.

Quand tous les approbateurs ont validé la pièce, le gestionnaire est averti par un e-mail et peut ainsi effectuer la mise à jour du '**Bon à Payer**' dans ANAEL.

Dès qu'un approbateur refuse la validation, le gestionnaire reçoit également un e-mail.

## Pré-requis

- L'envoi d'e-mail à partir de l'AS400 s'effectue via l'utilisation de DATAQ400 ;
- DATAQ400 doit être installé sur l'AS400 et configuré sur les PC des utilisateurs ;
- La version V4R0M0 d'ANAEL 21 doit être installée ;
- Les bibliothèques DQ400 DQ400OBJ et JBAWFL doivent figurer dans la liste des bibliothèques de l'environnement d'ANAEL;
- Le sous-système ICASRV/ICASRV doit être démarré ;
- Un serveur SMTP doit être présent et accessible sur le réseau ; son adresse est paramétrable dans le programme 'PDQEMA'au fichier des constantes d'ANAEL.

## Mise en œuvre dans ANAEL

## Les users Internet

Les gestionnaires et managers doivent être référencés en '**user internet**' afin de les identifier et de connaître leur adresse e-mail.

Se reporter Page 28 ; les informations du '**user Internet**' étant gérées à la fois dans la consultation des clients et dans le workflow.

## Les gestionnaires

Le code gestionnaire est un critère de sélection dans l'émission de la demande des '**Bon à payer**'. Seules les écritures des tiers ayant ce ou ces code(s) gestionnaire(s) sont sélectionnées dans le workflow.

Un même code gestionnaire peut correspondre à des '**users internet**' différents (donc à des adresses e-mail différentes) en fonction du code établissement de l'écriture.

#### 02 Comptabilité tiers > 01 Base de données > 01 Mise à jour > 04 Les gestionnaires

ou

#### 01 Comptabilité générale > 14 e-Anael > 01 Les gestionnaires de comptes

| PEW020 - M.A.J DES GESTIONNAIRES DE COMPTES - 14:24:48 Le 26/07/00 |
|--------------------------------------------------------------------|
| Société 00003 SOCIETE GEAC ENTERPRISE SOLUTIONS->                  |
|                                                                    |
| Gestionnaire de compte Libellé                                     |
| Etablissement                                                      |
|                                                                    |
| Utilisateur                                                        |
| Accès échéance 0 (0=Màj non autorisée / 1=Màj autorisée)           |
| Accès litige 0 (0=Màj non autorisée / 1=Màj autorisée)             |
| Accès mode de règlement 0 (0=Màj non autorisée / 1=Màj autorisée)  |
|                                                                    |
|                                                                    |
| E4-Decharche E9-Validation E12-Ecran précédent                     |
| *** En cours de création ***                                       |

- Gestionnaire du compte et libellé : renseigner le code et le nom du gestionnaire
- Etablissement : facultatif. Le code gestionnaire est unique pour un tiers. Cependant, la combinaison 'code gestionnaire / code établissement' permet de définir des users internet distincts. Lors de la demande des 'Bons à Payer', le programme recherche le couple

'Gestionnaire / établissement' en fonction de l'établissement de l'écriture, s'il n'existe pas, il prend par défaut le couple 'Gestionnaire / établissement à blanc'.

- *Utilisateur* : renseigner le code '**user internet**' correspondant au gestionnaire, afin de déterminer son adresse e-mail.
- Accès échéance :
- Accès litige :
- Accès mode de règlement :

Les managers (approbateurs) ont la possibilité de modifier ces informations quand le gestionnaire autorise leur mise à Jour.

## Les tiers

#### 02 Comptabilité tiers > 01 Base de données > 01 Mise à jour > 01 Les tiers

| PAN050 - 1              | MISE A JOUR DES TIERS - 15:48:01 Le 13/10/00                            |  |  |  |  |
|-------------------------|-------------------------------------------------------------------------|--|--|--|--|
| Société 00003 SOCIETE ( | GEAC ENTERPRISE SOLUTIONS->                                             |  |  |  |  |
| Séquence CLIFOU CLIENT, | Séquence CLIFOU CLIENT/FOURNIS N° ordre séq. CLIFOU CLIENT/ FOURNISSEUR |  |  |  |  |
| Tiers 2009              | 9 N° ordre tiers                                                        |  |  |  |  |
|                         |                                                                         |  |  |  |  |
| Monnaie de gestion      | T (T=Transaction / R=Référence / S=Société)                             |  |  |  |  |
| Compensable             | N (O/N)                                                                 |  |  |  |  |
| Interco                 | N (O/N)                                                                 |  |  |  |  |
| Code Affilié Anael      | 00000                                                                   |  |  |  |  |
| Code famille texte      |                                                                         |  |  |  |  |
| Gestionnaire compte     | RED Albert DEBEAUPUIS                                                   |  |  |  |  |
|                         | Fin 03/03                                                               |  |  |  |  |
| F4=Recherche F9=Valid   | ation F10=Compl Das2 F12=Ecran précédent                                |  |  |  |  |
|                         | *** En cours de révision ***                                            |  |  |  |  |

Renseigner le code gestionnaire du compte dans les tiers. (A défaut de gestionnaire dans les tiers, la constante '**Gestionnaire du compte**' du programme **PAN050** permet de gérer un gestionnaire unique pour tous les tiers (Cf. Page 48 '**Constante PAN050**').

## Les constantes

### **Constante PEW030**

 Création de nouvelles constantes dans le programme PEW030 afin de déterminer si le cycle d'approbation se fera en fonction du code litige de la facture ou en fonction de la catégorie du tiers.

| 04 Utilitaires > 06 | <b>Outils divers</b> | > 06 Mise à jo | our des constantes |
|---------------------|----------------------|----------------|--------------------|
|---------------------|----------------------|----------------|--------------------|

| PANCST1 - MISE A JOUR    | DES CONSTANTES -      | 15:53:51            | Le 13/10/00 |
|--------------------------|-----------------------|---------------------|-------------|
| Programme PEW030 e-Ana   | el - M.A.J. des Corre | espondances Cycles/ | Litige      |
| Définition               | Longueur              | Valeur              | Valeurs     |
|                          | et Type               |                     | autorisées  |
| Définition de Cycle      | 1 A L                 |                     | CL          |
| N° de catégorie          | 1 A                   |                     | 12345       |
|                          |                       |                     |             |
|                          |                       |                     |             |
|                          |                       |                     |             |
|                          |                       |                     |             |
|                          |                       |                     |             |
|                          |                       |                     |             |
|                          |                       |                     |             |
|                          |                       |                     |             |
|                          |                       |                     |             |
|                          |                       |                     |             |
|                          |                       |                     |             |
|                          |                       |                     |             |
| F9=Validation F10=Détail | F12=Ecran précédent   |                     |             |
| ***                      | En cours de révisio   | on ***              |             |

- Définition du cycle : L = par code litige, C = par catégorie.
- *N° de catégorie* : Renseigner le n° de la catégorie (valeur autorisée de 1 à 5) si l'option '**C**' a été prise dans la constante précédente.

#### **Constante PAN050**

Ajout d'une nouvelle constante dans le programme PAN050 :

#### 04 Utilitaires > 06 Outils divers > 06 Mise à jour des constantes

| PANCST1   | - MISE A JOU    | R DES CONSTANTES -   |          | 16:08:11 Le 13/10/00 |  |
|-----------|-----------------|----------------------|----------|----------------------|--|
| Programme | 9 PAN050 M.A.   | J. des Tiers         |          |                      |  |
|           | Définition      | Longueur             | Valeur   | Valeurs              |  |
|           |                 | et Type              |          | autorisées           |  |
| Nombre de | e jours maximum | 3 N 0 210            |          |                      |  |
| Réaffiche | auto. tiers/lis | te 1A O              |          | ON                   |  |
| Gestionna | ire du compte   | 3 A BAU              |          |                      |  |
|           |                 |                      |          |                      |  |
|           |                 |                      |          |                      |  |
|           |                 |                      |          |                      |  |
|           |                 |                      |          |                      |  |
|           |                 |                      |          |                      |  |
|           |                 |                      |          |                      |  |
|           |                 |                      |          |                      |  |
|           |                 |                      |          |                      |  |
|           |                 |                      |          |                      |  |
|           |                 |                      |          |                      |  |
| E0-Vali   |                 | E12-Equan production | <b>.</b> |                      |  |
| r9=vailda | ***             | F12=Ecran preceden   | "        |                      |  |
|           |                 | En cours de fevis    |          |                      |  |

*Gestionnaire du compte* : renseigner code gestionnaire des tiers dont la zone gestionnaire est à blanc. (Lorsque le gestionnaire est unique pour tous les tiers, ce paramètre permet de gérer le workflow sans qu'il soit nécessaire de mettre à jour tous les tiers).

## **Codes Cycles**

Le circuit d'approbation des 'Bon à Payer' se définit par couple 'code cycle / code litige ou catégorie'.

Le définition des cycles permet de qualifier le type d'information à faire circuler et de définir la liste des destinataires concernés. Il convient donc créer autant de codes cycle qu'il existe de circuit de validation dans la société.

## 14 e-Anael > 03 les cycles

| PWF010      | - MAINTENANCE DES CODES CYCLES - 16:24:02 Le 26/07/00 |  |
|-------------|-------------------------------------------------------|--|
|             |                                                       |  |
|             |                                                       |  |
| Code Cycle  |                                                       |  |
| Libellé     |                                                       |  |
| Code ID     | BONAPAYER DEMANDE DE BON A PAYER ANAEL                |  |
|             |                                                       |  |
|             |                                                       |  |
|             |                                                       |  |
|             |                                                       |  |
| F4=Invite H | F9=Validation F12=Ecran précédent                     |  |
|             | *** En cours de création ***                          |  |

- Code cycle (10c.) et libellé : à renseigner.
- Code ID : Le code ID permet de qualifier le type de flux à traiter dans le workflow. Dans ANAEL, seul le code ID '**BONAPAYER**' est proposé à ce jour dans la gestion du workflow.

## **Codes Managers**

Les codes managers interviennent dans la définition des cycles, c'est à dire du circuit d'approbation. Il convient donc de créer autant de managers qu'il existe d'approbateurs.

14 e-Anael > 04 Les managers

```
PWF040 - MAINTENANCE DES MANAGERS - 16:31:23 Le 26/07/00
Manager
Type (T=Texte/H=HTML)
e-Mail
F4=Invite F9=Validation F12=Ecran précédent
 *** En cours de création ***
```

- *Manager* : renseigner le code manager (10c.).
- *Type* : indiquer sous quel format , le message e-Mail doit il être formaté : *T* = format texte , H = format HTML.
- e-Mail : renseigner l'adresse e-Mail du manager à laquelle il recevra le message le prévenant que des factures sont en attente de validation. Cette information sert de lien entre le manager et le 'user internet'. Elle permet de reconnaître le user internet en tant que manager et de lui présenter ainsi les factures en attente qui lui correspondent.

## Définition des cycles

La définition des codes cycles permet de définir la liste des approbateurs concernés (maximum 99) pour chaque code liste. Il s'agit d'une liste chronologique.

14 e-Anael > 05 La définition des cycles I

| PWF050      | - MAINTENANO | CE DES DEFINITIONS | 5 DE CYCLES - | 16:42:48 | Le 26/07/0 |  |
|-------------|--------------|--------------------|---------------|----------|------------|--|
|             |              |                    |               |          |            |  |
|             |              |                    |               |          |            |  |
|             |              |                    |               |          |            |  |
| Code Cycle  |              |                    |               |          |            |  |
| Niveau      |              |                    |               |          |            |  |
| Manager     |              |                    |               |          |            |  |
|             |              |                    |               |          |            |  |
|             |              |                    |               |          |            |  |
|             |              |                    |               |          |            |  |
|             |              |                    |               |          |            |  |
|             |              |                    |               |          |            |  |
|             |              |                    |               |          |            |  |
|             |              |                    |               |          |            |  |
| F4=Invite F | 9=Validation | F12=Ecran précéde  | ent           |          |            |  |
|             | * * *        | En cours de créat  | tion ***      |          |            |  |

## Correspondances Cycles / Litiges

Cette option est accessible lorsque l'option 'L' (par litige) a été prise dans la constante du programme **PEW030**.

Elle permet d'associer un code cycle, donc un circuit d'approbation à des codes litige renseignés dans les écritures du fichier **FAN200P1** d'ANAEL.

L'établissement est facultatif. Le renseigner suppose qu'un même code litige engendre des circuits d'approbation différents selon l'établissement auquel les écritures en attente de **'Bon à Payer**' appartiennent.

#### 14 e-Anael > 07 MAJ corresp. Cycles/litiges

| PEW030 -     | M.A.J DES CORRESPONDANCE                | S CYCLES/LITIGES               | - 16:44:08 | Le 26/07/00 |
|--------------|-----------------------------------------|--------------------------------|------------|-------------|
| Société 0000 | 03 SOCIETE GEAC ENTERPRIS               | E SOLUTIONS->                  |            |             |
| Litige       |                                         |                                |            |             |
| Etablissemen | nt                                      |                                |            |             |
| Code Cycle   |                                         |                                |            |             |
|              |                                         |                                |            |             |
|              |                                         |                                |            |             |
| F4=Recherche | e F9=Validation F12=Ecr<br>*** En cours | an précédent<br>de création ** | * *        |             |

## Correspondances Cycles / Catégorie

Cette option est accessible lorsque l'option 'C' (par catégorie) et le n° de catégorie a été prise dans la constante du programme **PEW030**.

Elle permet d'associer un code cycle, donc un circuit d'approbation à des catégories de tiers renseignées dans les règles de gestion du tiers.

14 e-Anael > 08 MAJ corresp. Cycles/litiges

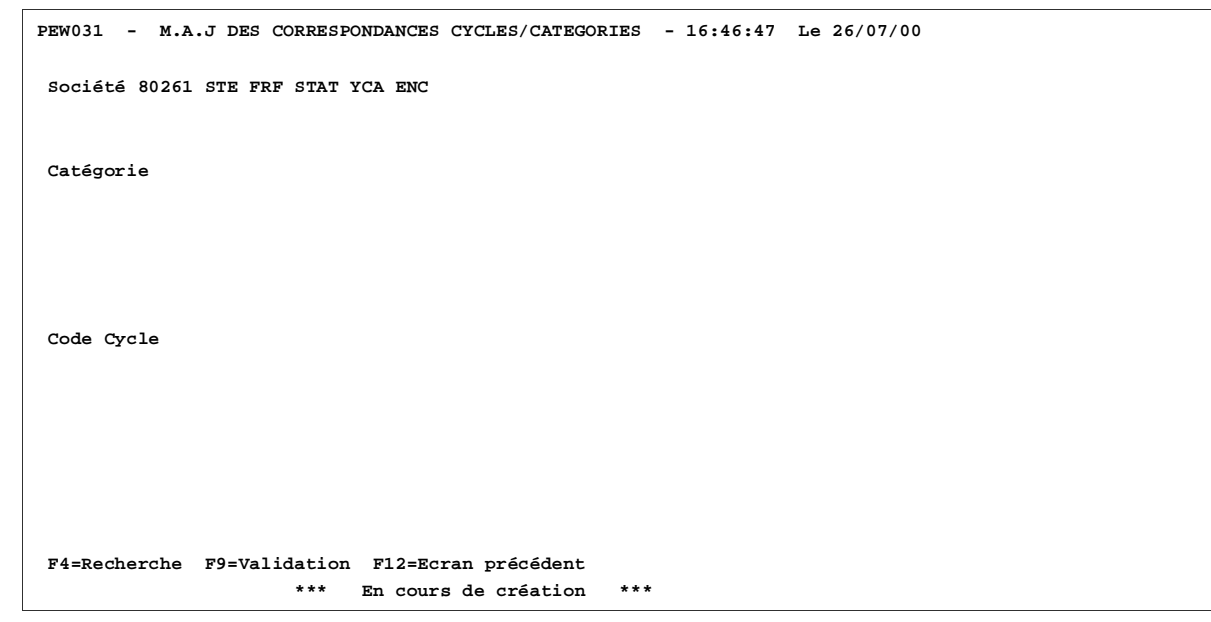

## Emission des demandes dans ANAEL

L'alimentation du workflow s'effectue lors du traitement d'émission des factures en attente de 'Bon à Payer'.

L'émetteur, agissant pour le compte d'un ou plusieurs gestionnaires (critère de sélection), alimente le workflow quand le traitement fait l'objet d'un *tirage définitif*.

02 Comptabilité tiers > 07 Règlements tiers > 10 Factures en attente de bon à payer

| PEW100 - FACTUR                    | ES EN ATTENTE DE BON A P | PAYER        | R - Le 13/10/00                                                         |
|------------------------------------|--------------------------|--------------|-------------------------------------------------------------------------|
| Société 00003 SOCIETE GEA<br>Etab. | C ENTERPRISE SOLUTIONS-> |              | Numéro demande 00004                                                    |
|                                    | SELECTION                |              |                                                                         |
| Date comptable d'arrêté            | 28 07 2000               |              |                                                                         |
| Date et heure                      | 28072000 114802          |              |                                                                         |
| Type et n° compte                  | F 401000 2001            | à            | 401000 2001                                                             |
| Mode de règlement                  |                          | à            | 99                                                                      |
| Echéances à sélectionner           | 00 00 0000               | à            | 31 12 2000                                                              |
| Gestionnaire de compte             | BQU                      | à            | BQU                                                                     |
| Code litige                        | 2A                       | à            | 2A                                                                      |
| Stat1                              |                          | à            | 99                                                                      |
| Stat2                              |                          | à            | 999                                                                     |
|                                    | AUTRES CRITERES          |              |                                                                         |
| Tirage définitif                   | 0 (0/N)                  |              |                                                                         |
| F3=Fin F4=Recherche F12            | =Ecran précédent         |              |                                                                         |
| L                                  |                          | $\mathbb{Z}$ | 'Entrée' pour obtenir<br>la fenêtre<br>permettant de<br>sélectionner la |

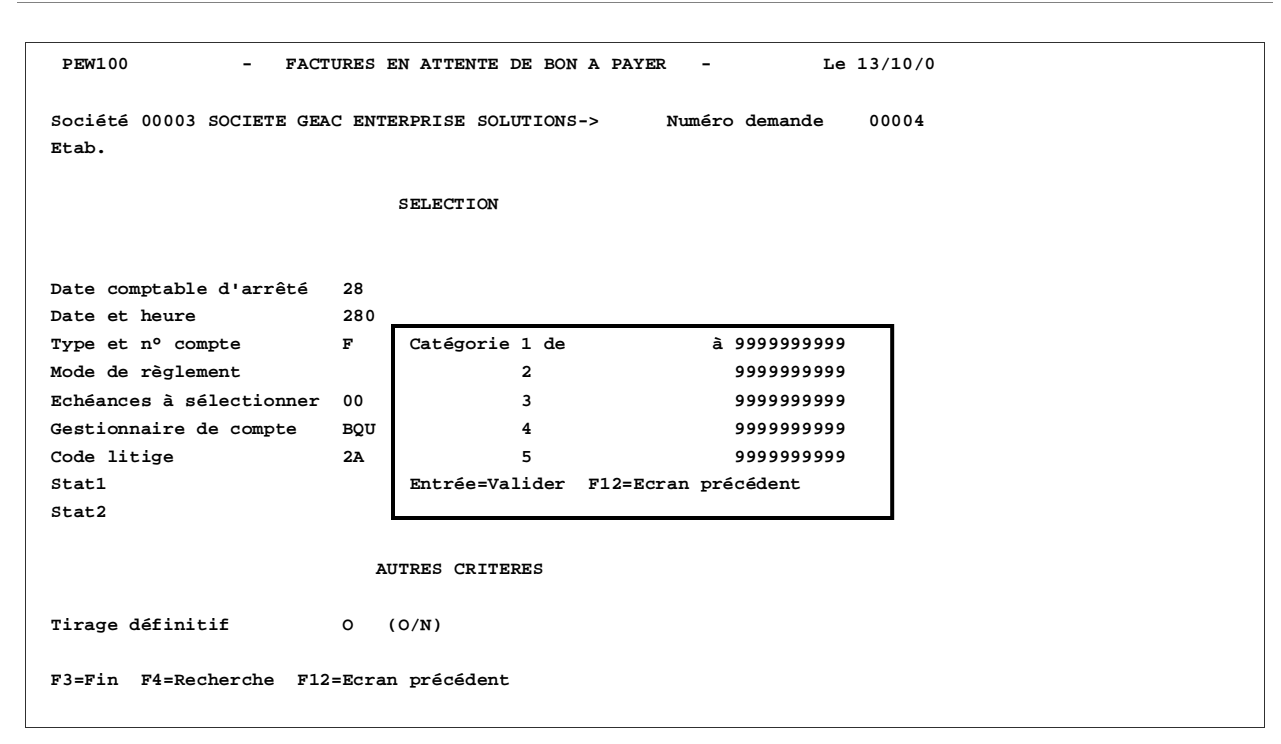

Ce traitement extrait les écritures en attente de 'Bon à Payer' et pour chacune d'elles, alimente le **workflow** et envoie un **e-mail** au premier approbateur.

Cet envoi d'e-mail est effectué en utilisant Dataq400.

Les factures extraites sont les écritures créditrices (ou débit négatif) enregistrées sur la ligne n° 00001 des journaux d'achat ou de vente (Type '**A**' ou '**V**') qui n'ont pas déjà été soumises dans le workflow.

La validation de la demande, en tirage définitif ou provisoire, permet d'obtenir un état présenté par :

- société ;
- établissement ;
- date d'émission ;
- code gestionnaire ;
- code cycle.

qui fournit les renseignements suivants des lignes TTC des factures :

- compte / sous-compte et nom du tiers ;
- n° de pièce ;
- date ;
- échéance ;
- libellé ;
- code litige ;
- mode de règlement ;

- montant ;
- devise ;
- n° interne ;
- n° ID workflow (si tirage définitif seulement).

Dans cet état, un message d'erreur est imprimé pour chacune des lignes en anomalie. A titre d'exemples, voici quelques messages d'erreur :

- URL de validation des bons à payer inexistante ;
- Paramétrage du cycle inexistant ;
- Pièce comptable avec plusieurs lignes de type tiers ;
- Etc.

## Workflow sur Internet

## Accès au site

Pour accéder au site, l'utilisateur doit s'identifier avec un profil et un mot de passe, et indiquer le nom d'un domaine (Cf. ? ? § 2.3.1 et § 2.3.2 ).

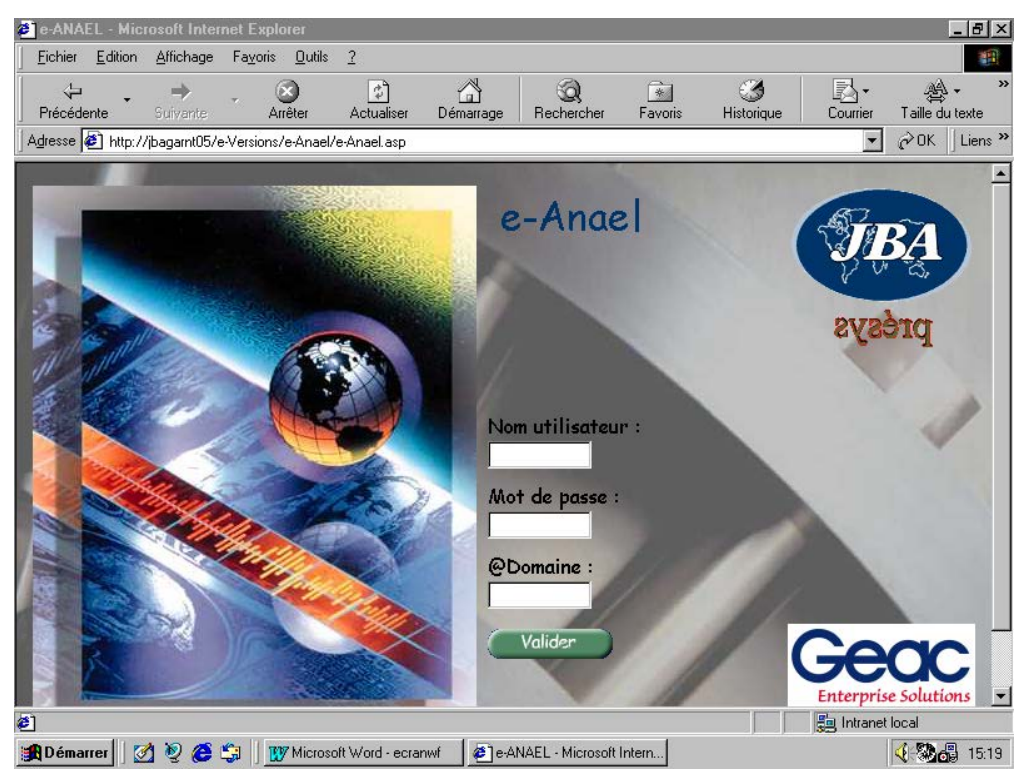

- *Nom de l'utilisateur* : Renseigner un code utilisateur référencé dans ANAEL (Cf. Page 45 Les Users Internet). (Il est possible de saisir 80 caractères dans cette zone).
- *Mot de passe* : obligatoire.
- Domaine : renseigner le nom du domaine AS400 D.S.N. de 'client access'. Le domaine détermine le nom de la machine et le nom de la bibliothèque des fichiers d'ANAEL. Le nom du domaine est défini par l'administrateur Système.
- 'Cliquer' sur le bouton 'Valider'.

## Accès au workflow

Une fois connecté, l'utilisateur accède au menu du workflow dans la partir gauche de l'écran. Selon qu'il est identifié en tant que manager ou gestionnaire, il aura accès aux **approbations** ou au **suivi des commandes**.

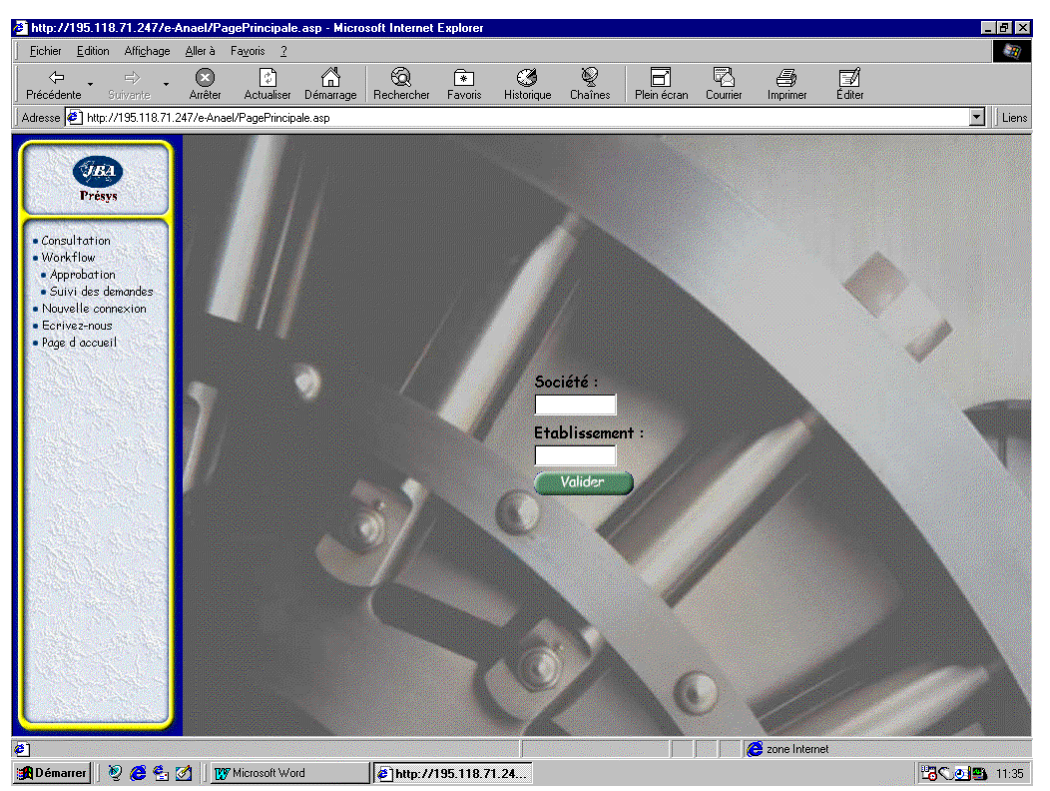

## Approbation

Lorsque l'adresse e-mail de l'utilisateur est défini dans la table des managers, celui-ci est alors reconnu comme un manager.

Par un 'clic' sur '**Action**', le manager accède à toutes les **factures en attente de validation** lui correspondant.

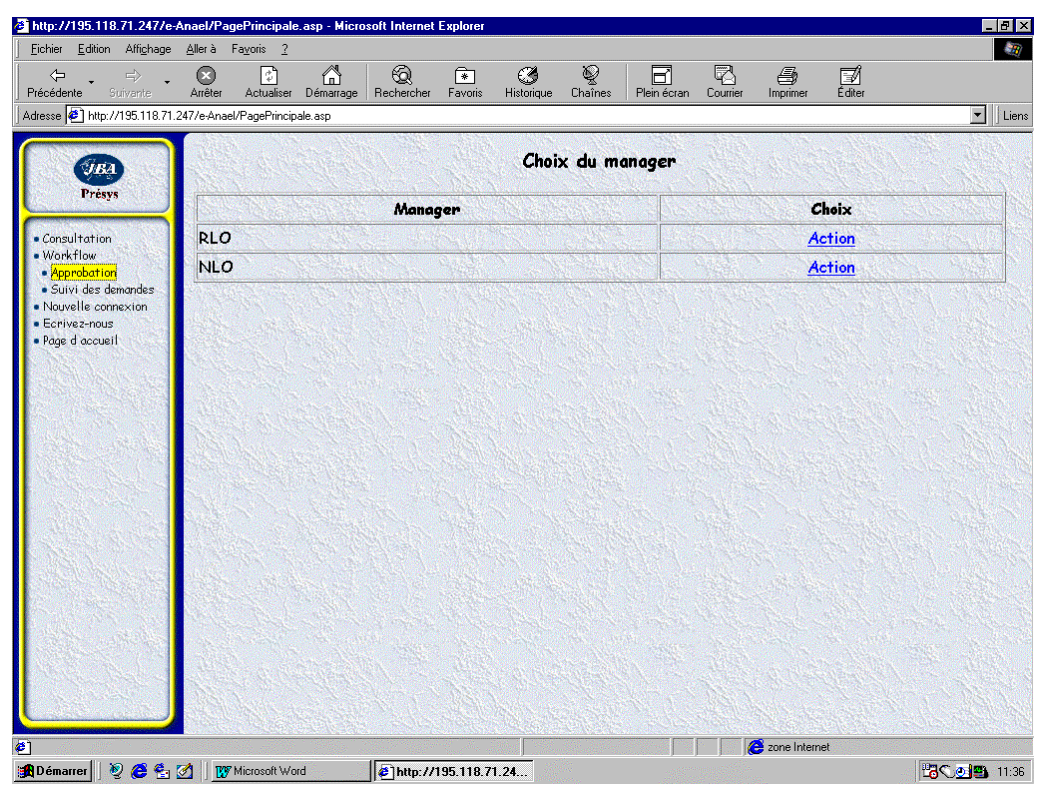

Sur cet écran, un même utilisateur accède aux enregistrements de deux managers distincts. Ceci est dû au fait que la même adresse a été renseignée dans les paramètres des deux codes managers (dans le but par exemple d'assurer le remplacement d'un manager pendant une période d'absence sans rompre le circuit d'approbation).

#### Liste des factures en attente de validation

Cette écran affiche l'en-tête des factures en attente de validation de la part du manager.

Par un 'clic' sur 'Action', il peut agir sur chacune d'entre elles.

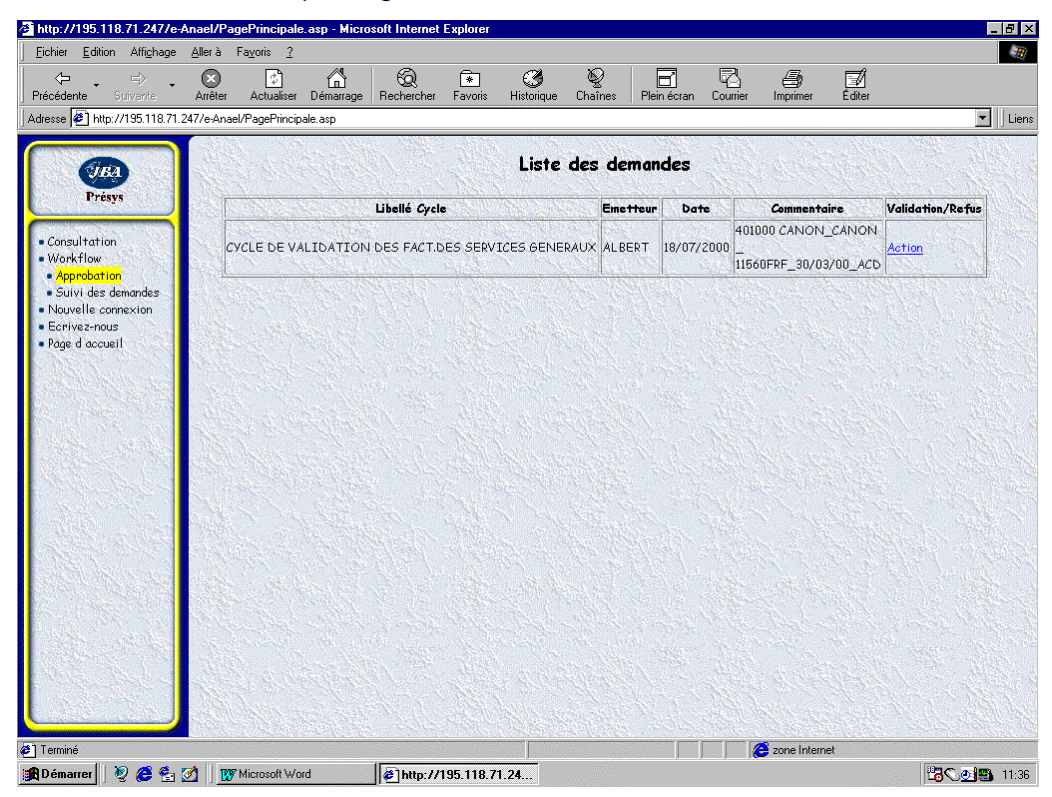

### Détail d'une facture

Le manager a le choix d'accepter ou de refuser le '**Bon à payer**' de la facture. S'il refuse, il doit obligatoirement saisir un commentaire (facultatif s'il accepte).

A l'acceptation, le manager suivant, paramétré dans la définition du cycle, est prévenu par e-mail et peut à son tour agir sur la facture.

| hier <u>E</u> dition Affi <u>c</u> hage                                          | <u>A</u> llerà Fa <u>v</u> o                                                                                                    | ris <u>?</u>                      |                                                            |                                                               |                                                         |                                                            |                            |           |
|----------------------------------------------------------------------------------|----------------------------------------------------------------------------------------------------|-----------------------------------|------------------------------------------------------------|---------------------------------------------------------------|---------------------------------------------------------|------------------------------------------------------------|----------------------------|-----------|
| ← → ⇒ →                                                                          | Arrêter A                                                                                                    | ctualiser Dér                     | narrage Becherch                                           | ا<br>her Favoris His                                          | 🧭 🧕                                                     | Plein écran Courri                                         | er Imprimer Éditer         |           |
| sse 🖉 http://195.118.71.2                                                        | 47/e-Anael/Pa                                                                                                    | gePrincipale.as                   | p                                                          |                                                               |                                                         | 1                                                          |                            | -         |
| Présys<br>Présys<br>Consultation<br>Vorkflow<br>Approbation<br>Suus des desardes | Demande<br>Société<br>Compte                                                                                                    | de bon à p<br>s<br>4<br>c<br>scar | ayer N° 295 é<br>12 50.<br>101000 CAP<br>ANON CAP<br>Pièce | mise par ALBER<br>CIETE JBA PRES <sup>®</sup><br>NON FINANCES | T le 18/07/2004<br>V5-> Eta<br>102,<br>922<br>Blac-Note | 0<br>Iblissement 01<br>RUE DU GAL DE G<br>150 LA GARENNE & | AULLE                      | ,         |
| Suivi des demandes<br>Jouvelle connexion                                         | Invige                                                                                                    | SCUP                              | ricce                                                      | Lib, comp.                                                    | Dide-Ivole                                              | Type monnaie                                               | Societe                    |           |
| crivez-nous                                                                      | Dt Compt                                                                                                    |                                   | Pièce Libelle                                              |                                                               | 000                                                     | Débit                                                      | Crédit Dev                 |           |
| age a accaen                                                                     | 4/4/200                                                                                                    | 10  ACO  0190                     | 190 JECHE                                                  | AINCE 00 30/ 3/21                                             | 000                                                     | 0                                                          | 11000,10 FRF               |           |
| S. Markan                                                                        | Titre                                                                                                    |                                   | Valeur                                                     |                                                               | Proposition                                             | and the second second                                      |                            | There are |
| a second second                                                                  | Date d'éc                                                                                                    | néance                            | 30/03/2000                                                 | )                                                             | 31/03/2000                                              | 18                                                         | Service States and Service |           |
|                                                                                  | Litige                                                                                                    |                                   | 2A                                                         |                                                               |                                                         |                                                            | Autom                      | - 10 D.S. |
|                                                                                  | Mode de ri                                                                                                    | èglement                          | СН                                                         |                                                               | CH CHEQUE                                               |                                                            | -                          |           |
|                                                                                  |                                                                                                    |                                   |                                                            |                                                               |                                                         |                                                            |                            |           |
|                                                                                  | Niveau                                                                                                    | Manager                           | Acceptation                                                | Refus                                                         | Date d'action                                           | Heure d'action                                             | Comentaire                 |           |
|                                                                                  | 1                                                                                                    | NLO                               | Accepter                                                   | Refuser                                                       | 28/07/2000                                              | 10:36:55                                                   |                            |           |
|                                                                                  | 2                                                                                                    | RLO                               |                                                            |                                                               |                                                         |                                                            |                            | CALL PARS |
|                                                                                  |                                                                                                    |                                   |                                                            |                                                               |                                                         |                                                            |                            |           |
|                                                                                  | Contraction of the Contraction of the Contraction o |                                   |                                                            |                                                               |                                                         |                                                            |                            |           |

Quand le paramétrage du code gestionnaire le permet, les managers ont accès à la modification des zones suivantes :

- Echéance ;
- Litige ;
- Mode de règlement.

Les informations qui reviennent au gestionnaire en fin de cycle sont celles du dernier manager.

Le bouton '*Image Scan'* permet d'afficher le document correspondant si celui-ci a été scanné préalablement.

Le bouton 'Pièce' permet d'afficher le détail de la pièce facture

Le bouton '*Libellé comp.*' permet de saisir un libellé complémentaire. Celui-ci est automatiquement mis à jour dans la pièce comptable des fichiers d'ANAEL.

Le bouton '**Bloc-note**' permet également de saisir un nouvel élément dans le bloc-note qui est automatiquement mis à jour dans le tiers des fichiers d'ANAEL.

Positionner le curseur sur la combo-box située à la droite *de 'type de monnaie'* pour choisir la devise d'affichage de la facture (Transaction, référence ou société).

## Ecran obtenu par 'Image Scan'

|                                          | -Anael/Pa                                                                                                    | gePrincipale                             | e.asp - Micro   | soft Internet   | Explorer    |                      |          |                 |            |                 |                  |    |
|------------------------------------------|----------------------------------------------------------------------------------------------------|------------------------------------------|-----------------|-----------------|-------------|----------------------|----------|-----------------|------------|-----------------|------------------|----|
| shier <u>E</u> dition Affi <u>c</u> hage | <u>A</u> ller à                                                                                                    | Fa <u>v</u> oris <u>?</u>                |                 |                 |             |                      |          |                 |            |                 |                  |    |
| . ⇒                                      |                                                                                                    |                                          |                 | ିଷ୍             |             | ٢                    | <u>Q</u> |                 | R.         | 9               | , <b>⊠</b>       |    |
| cedente Sulvante                         | Arreter                                                                                                    | Actualiser                               | Demarrage       | Hechercher      | Favoris     | Historique           | Unaines  | Fieln ecran     | Lourner    | Imprimer        | Laiter           | -  |
| sse   🛃 http:///155.110.71               | .24776941186                                                                                                    | avi ager incip                           | ale.asp         |                 |             |                      |          |                 |            |                 |                  |    |
|                                          | Den 🌽                                                                                                    | http://195                               | 5.118.71.247    | /e-Anael/W      | orkFlow/Ir  | nageScan.a           | sp?IDWFL | =295 - Microsof | t Internet | Explorer        |                  | -  |
| J.B.A.                                   |                                                                                                    |                                          |                 |                 |             | (                    | Cano     | 11              |            |                 |                  |    |
| Presys                                   | Soc                                                                                                    | ~                                        |                 |                 |             | 1                    | INANG    | CE              |            |                 |                  |    |
| nsultation                               | Con                                                                                                    | 105                                      | oue du General  | de Gaulle 9225  | 0 La Gareta | e Colombes           |          |                 |            | REC             | LI 3 D MADS 2-   | 59 |
| orkflow                                  |                                                                                                    | Tel. 01.4                                | 1 30.58.00 - Fa | x. 01,41,30,58. | 32          |                      |          | La              | Garenne    | Colombes, le    | 21/03/2000       |    |
| Approbation<br>Suivi des demandes        |                                                                                                    | Societe /                                | Anonyme au ca   | pital de 100 00 | 0,000,00    |                      |          |                 |            | 12              |                  |    |
| ouvelle connexion                        |                                                                                                    |                                          |                 |                 |             |                      |          | AL CHATTREE     | -          |                 |                  |    |
| privez-nous                              | DT                                                                                                    |                                          |                 |                 |             |                      |          | SA STNERUE      | ER         |                 |                  |    |
|                                          |                                                                                                    | Ann                                      | ull "           | 01              |             |                      |          |                 |            |                 | 1                |    |
| AN PROPERTY                              | 17+                                                                                                    | 1                                        |                 |                 |             | 44105 NANTES CEDEX 4 |          |                 |            |                 |                  |    |
| Concern Maria                            | E.                                                                                                    |                                          |                 |                 |             |                      | L        |                 |            |                 |                  |    |
| Carl States                              | Da                                                                                                    |                                          |                 | 04/00/200       | 0           |                      |          | (               |            |                 | 192              |    |
|                                          | En                                                                                                    | Fac                                      | cture du        | 3543618         | ( Doroie    | 54                   |          |                 |            | antractori      | 2717262          |    |
|                                          | Mo                                                                                                    | Fac                                      | arre N          | 000001909       | o D         | ate echean           | ce 3     | 0/03/2000       | tiers c    | Onnacian        |                  | -7 |
|                                          |                                                                                                    |                                          |                 |                 | 100 m       | The second           | Hilling  | No.             |            |                 |                  |    |
| Sign of the second                       |                                                                                                    |                                          |                 |                 |             |                      |          | Montani H.T     | Tase       | Montant baxe    | hioniani TIC     |    |
|                                          | 1                                                                                                    | Ruh                                      | 4,rdene         |                 | 199 62      | New Color            |          |                 | a 55 a     | 1 1 974,62      | 11 560,19        | 1  |
|                                          | 2                                                                                                    | 1.05                                     | ver de l'et     | heence du       | 30/03/20    | 00 AU 29/0           | E/2000   | 9. 585.1        | 14 2410    | 1 1 2 2 2 2 2 2 |                  |    |
|                                          |                                                                                                    |                                          | Materiel f      | inance   b      | (P6112 TV   | A20188 184           | 120 144  |                 |            |                 |                  |    |
| ALC: LANGE                               |                                                                                                    | I.                                       | N. Serie 1      | NP6114 IN       | FAX B150    | FW206810             |          |                 |            |                 |                  |    |
|                                          |                                                                                                    |                                          | N Serie         | FAX 8150        | FW10681(    | 100.000.222          |          |                 |            | N.              |                  |    |
|                                          |                                                                                                    | S   4                                    | Materiol        | finance = )     | FAX B150    | FW215456             | 973 977  |                 |            | 11              |                  |    |
|                                          | A DESCRIPTION OF THE REAL PROPERTY OF THE REAL PROPERTY OF THE REAL PROP |                                          | N. Serie        | : FAX 8150      | FW11545     | 6.975.977            |          | 1               |            | H1              |                  |    |
|                                          |                                                                                                    | 1                                        |                 |                 |             |                      |          | 1.3.10          | 0.0        | W 1             | I Manda Pinte I  |    |
|                                          |                                                                                                    | an an an an an an an an an an an an an a | esenvees        |                 |             |                      |          |                 |            |                 | I Marda Platis I |    |

## Ecran obtenu par 'Pièce'

| http://195.118.71.247/e-<br>Eichier Edition Affighage     | Anael/PagePrinc<br>Allerà Fayoris    | ipale.as<br>2        | p - Micros         | soft Interne                        | t Explorer            |                       |                         |                           |                          |          |           |         | <u> </u> |
|-----------------------------------------------------------|--------------------------------------|----------------------|--------------------|-------------------------------------|-----------------------|-----------------------|-------------------------|---------------------------|--------------------------|----------|-----------|---------|----------|
| Précédente - Suiverie                                     |                                      | )<br>finar Da        |                    | Q                                   | · Fourie              | ()<br>Historiaua      | i<br>Q<br>Chainea       | Plain éaran               |                          | 5        |           |         |          |
| Adresse 🖉 http://195.118.71.                              | 247/e-Anael/PagePi                   | incipale.a           | sinanaye  <br>asp  | Tiecherche                          |                       | riistonque            | Channes                 | Tieliteciait              | Counter Impr             |          | Luitei    |         | - Li     |
| <b>URA</b><br>Présys                                      | Demande de                           | ð http:/             | //195.111          | 3.71.247/e                          | -Anael/Zoc            | omPiece.asp<br>Dét    | ?RSTE=920<br>ail écritu | ADINT=20019<br>Ires pièce | 9515301900&DW1           | S=A958   | SMOSOC=F  |         |          |
| • Consultation                                            | Compte                               |                      |                    |                                     |                       |                       |                         |                           | Type monn                | aie      | Société - | ]       |          |
| Approbation     Suivi des demandes     Nouvelle connexion | Image so                             | Journ<br>N°<br>Ligne | al ACD N<br>Compte | V <sup>e</sup> Chrono<br>Auxiliaire | 0 Date de<br>N° Pièce | Comptabili<br>Libellé | sation 4/4.             | / <b>2000</b> Date        | d'origine 31/3/<br>Débit | /2000    | Grédit    | Dev     |          |
| Ecrivez-nous                                              | Dt Compta                            | 1                    | 401000             | CANON                               | 019090                | ECHEAN                | VCE DU 30/              | 3/2000                    |                          | 0        | 11560,16  | FRF     |          |
| Page d'accueil                                            | 4/4/2000                             | 2                    | 445620             |                                     | 019090                | ECHEAN                | VCE DU 30/              | 3/2000                    | 1974                     | 1,62     | 0         | FRF     |          |
| C. S. Andrewson                                           |                                      | 3                    | 601000             | 1.2.53                              | 019090                | ECHEAN                | ACE DU 30/              | /3/2000                   | 9585                     | 5,54     | 0         | FRF     | 1 Marca  |
|                                                           | Date d'éché<br>Litige<br>Mode de règ |                      |                    |                                     |                       |                       |                         |                           |                          |          |           |         |          |
| 1                                                         |                                      |                      |                    |                                     |                       |                       |                         |                           | Zone                     | Internel | t         | and the |          |
| 🕱 Démarrer 🛛 🦉 🤔                                          | 🧭 🛛 👿 Microsof                       | t Word               |                    | 🖉 http://                           | 195.118.71.2          | 47/e-A 🤕              | http://195.             | 118.71.24                 |                          |          |           | 261     |          |

🕘 http://195.118.71.247/e-Anael/Pag - 8 × -Eichier Edition Affichage Aller à ← ⇒ Précédente Suivante Arrêter Actualiser Démarrage Q \* Favoris () Historique ୁହି Chaînes Plein écran Courrier Éditer Recherche Adresse 🛃 http://195.118.71.247/e-Anael/PagePrincipale.asp 💽 🛛 Liens 🗿 e-ANAEL - Microsoft Internet Expl... 📃 🗆 🗙 8/07/2000 JBA Demande de Libellés complémentaires Présys Société Etablissement 01 GARCHES R D----. Consultation
 Workflow
 Approbation
 Suivi des demandes
 Nouvelle connexion
 Faulue Jeoure 1234567890 1234567890 102, RUE DU GAL DE GAULLE Compte 1234567890 1234567890 1234567890 1234567890 1234567890 1234567890 1234567890 1234567890 1234567890 1234567890 1234567890 1234567890 1234567890 92250 LA GARENNE COLOMBES Image so c-Note Type monnaie Société 💌 Crédit Dev Débit Dt Compta Ecrivez-nous • Page d'accueil 4/4/2000 0 11560,16 FRF Titre sition Date d'éché 03/2000 Litige VALIDATION M. HA • Y Mode de règ Valider \_CHEQUE BANCAIRE • Annuler e d'action Heure d'action Comentaire Niveau 7/2000 10:36:55 RLO 🦲 zone Internet javascript://mageScan(); Ehttp://195.118.71.247/e-A... 🚯 Démarrer 🛛 🧶 🏉 🏪 💋 🛛 🎊 Microsoft Word 11:40 D

#### Ecran obtenu par 'Libellé compl.'

#### Ecran obtenu par 'Bloc-Note'

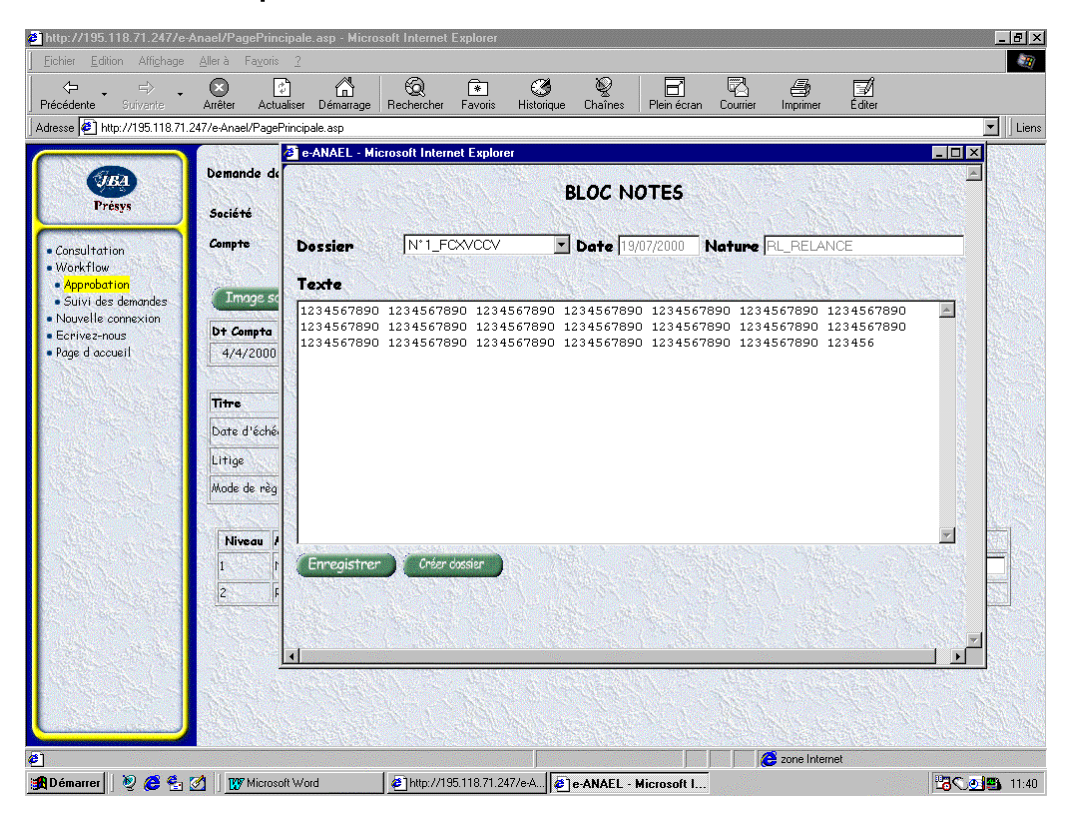

## Suivi des demandes

Une fois que tous les managers du code cycle ont validé les factures, le gestionnaire est prévenu par e-mail. Il devra alors modifier les factures en attente dans les fichiers d'ANAEL

Il peut également, à tout moment, suivre les demandes émises.

Lorsque l'utilisateur d'Internet est identique au code utilisateur paramétré dans le gestionnaire, il est alors identifié en tant que gestionnaire dans le workflow d'ANAEL et accède donc au suivi **des demandes** qui lui correspondent.

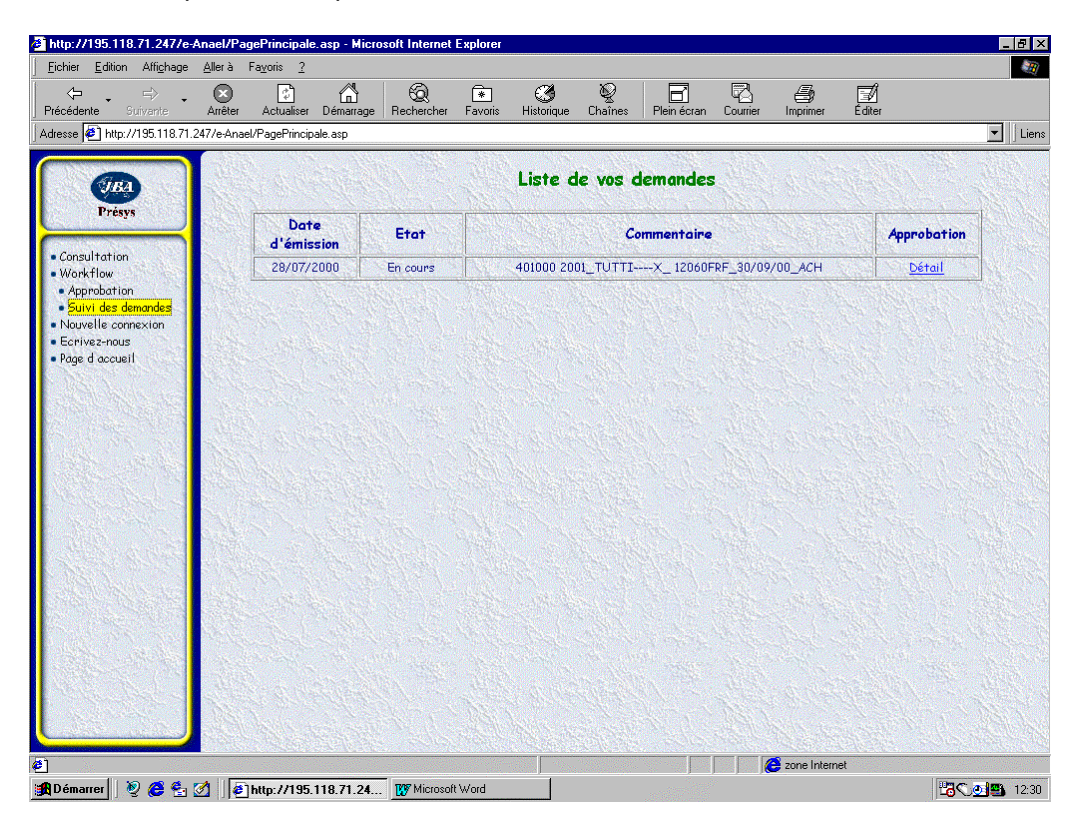

#### Détail d'une demande

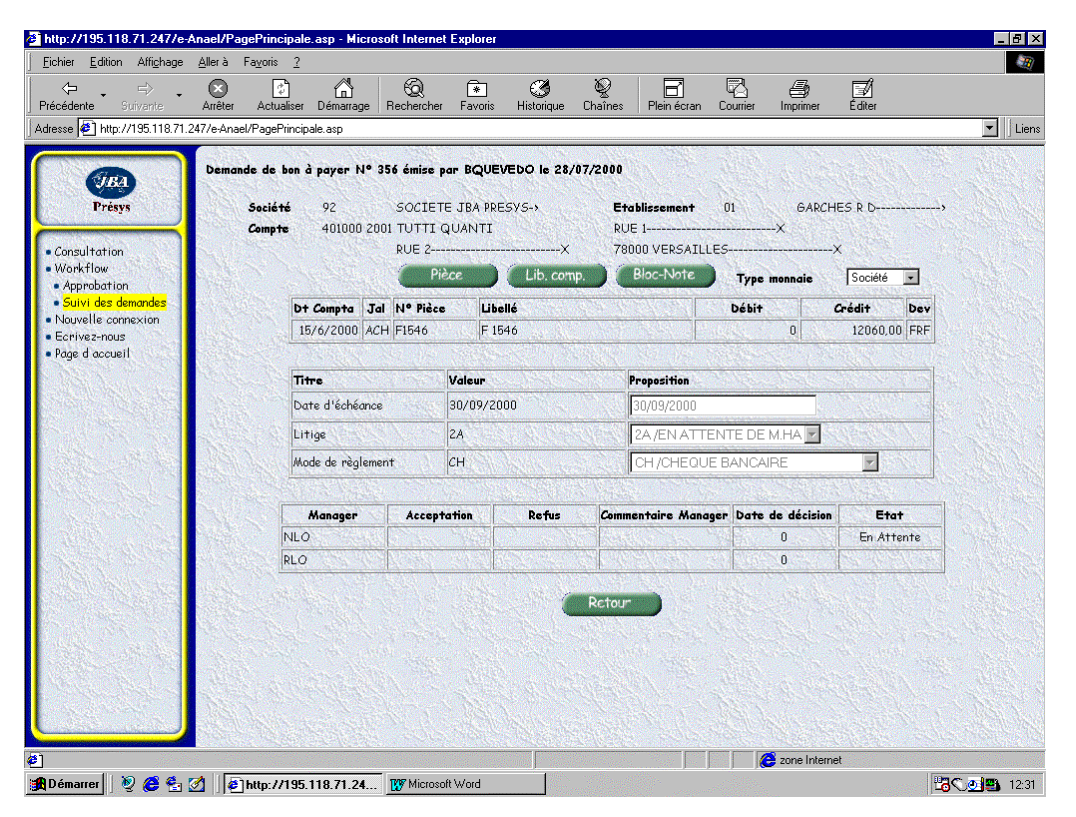

## Annexe A Lettre tiers dans Word

# A

| Ste              | NOMTIERS             |
|------------------|----------------------|
| ADRESSE1         | ADRES1T              |
| ADRESSE2         | ADRES2               |
| ADRESSE3         | ADRE3TIERS           |
| CPOSTAL VILLESTE | CODPTIERS VILLETIERS |
| Tel : TELSTE     | PAYS                 |
| Fax : faxste     |                      |

Le 28 June 2013

vos références : CGTIERS auxi

## Annexe B Lettre détaillée à un tiers dans Word

| Ste              | NOMTIERS             |
|------------------|----------------------|
| ADRESSE1         | ADRES1T              |
| ADRESSE2         | ADRES2               |
| ADRESSE3         | ADRE3TIERS           |
| CPOSTAL VILLESTE | CODPTIERS VILLETIERS |
| Tel : TELSTE     | PAYS                 |
| Fax : faxste     |                      |
|                  |                      |

ETB LIBETB

vos références : CGTIERS auxi devise

| N° de    |            |     |            |                              |            |          |
|----------|------------|-----|------------|------------------------------|------------|----------|
| Pièce    | Date       | Jal | Echéance   | Libellé                      | Débit      | Crédit   |
| 45/REV   | 15/02/1998 | VTF | 15/10/2000 | FACTURE X                    | 80000,00   |          |
| 1321     | 04/07/1998 | VTF | 15/04/2000 | AVOIR                        |            | 69000,00 |
| 13131    | 15/01/1999 | VTD | 15/07/2000 | FACTURE                      | 2975175,00 |          |
| 9902EB02 | 15/01/1999 | VTF | 15/07/2000 | FACTURE                      | 56230,45   |          |
| 7888     | 15/02/1999 | VTE | 15/09/2000 | FACTURE EUR                  | 5705,72    |          |
| 6665     | 15/03/1999 | VTF | 15/10/2000 | AVOIR +                      |            | 13000,00 |
| 6666     | 15/03/1999 | VTF | 15/08/2000 | AVOIR                        |            | 15000,00 |
| 56666    | 21/03/1999 | BNP | 10/04/1999 | RESTE DU/PIECE               | 25,00      |          |
| EFF4     | 23/07/1999 | ERF | 15/05/1999 | ANNUL.EFFET DU<br>15/05/1999 | 50000,00   |          |
| EFFET    | 02/09/1999 | ERF | 15/09/1999 | EFFET                        |            | 560,00   |

Solde

3069576,17
## Annexe C Lettre de relance dans Word

# С

| Ste              | NOMTIERS             |
|------------------|----------------------|
| ADRESSE1         | ADRES1T              |
| ADRESSE2         | ADRES2               |
| ADRESSE3         | ADRE3TIERS           |
| CPOSTAL VILLESTE | CODPTIERS VILLETIERS |
| Tel : TELSTE     | PAYS                 |
| Fax : faxste     |                      |
|                  | Le 28 June 2013      |

ETB LIBETB

#### vos références : CGTIERS auxi

Veuillez trouver ci-dessous la liste des pièces non réglées à ce jour :

| N° de |            |     |            |                              |        |            |          |
|-------|------------|-----|------------|------------------------------|--------|------------|----------|
| Pièce | Date       | Jal | Echéance   | Libellé                      | Devise | Débit      | Crédit   |
| 11111 | 06/09/1998 | VTF | 15/02/1999 | FACTURE                      | FRF    | 1207,00    |          |
| 13131 | 15/01/1999 | VTD | 15/07/2000 | FACTURE                      | FRF    | 2975175,00 |          |
| 7888  | 15/02/1999 | VTE | 15/09/2000 | FACTURE EUR                  | FRF    | 5705,72    |          |
| 56666 | 21/03/1999 | BNP | 10/04/1999 | RESTE DU/PIECE               | FRF    | 25,00      |          |
| EFF4  | 23/07/1999 | ERF | 15/05/1999 | ANNUL.EFFET DU<br>15/05/1999 | FRF    | 50000,00   |          |
| 1321  | 04/07/1998 | VTF | 15/04/2000 | AVOIR                        | FRF    |            | 69000,00 |
| EFFET | 02/09/1999 | ERF | 15/09/1999 | EFFET                        | FRF    |            | 560,00   |
|       |            |     |            | Total                        |        | 3032112,72 | 69560,00 |
|       |            |     |            | Solde Débiteur               |        | 2962552,72 |          |

En espérant un règlement rapide,

Workflow

Veuillez agréer l'expression de nos salutations distinguées.

Service recouvrement

## Annexe D Situation de compte dans Word

## D

| Ste                                              | NOMTIERS                        |
|--------------------------------------------------|---------------------------------|
| ADRESSE1<br>ADRESSE2<br>ADRESSE3                 | ADRES1T<br>ADRES2<br>ADRE3TIERS |
|                                                  |                                 |
| CPOSTAL VILLESTE                                 | CODPTIERS VILLETIERS            |
| CPOSTAL VILLESTE                                 | CODPTIERS VILLETIERS<br>PAYS    |
| CPOSTAL VILLESTE<br>Tel : TELSTE<br>Fax : faxste | CODPTIERS VILLETIERS            |

ETB LIBETB

#### vos références : CGTIERS auxi

Messieurs,

Nous vous prions de bien vouloir trouver ci-dessous la situation des votre

compte en nos livres :

| N° de  |            |     |          |                   |        |            |          |
|--------|------------|-----|----------|-------------------|--------|------------|----------|
| Pièce  | Date       | Jal | Echéance | Libellé           | Devise | Débit      | Crédit   |
| 45/REV | 15/02/1998 | VTF | 15//2000 | FACTURE X         | FRF    | 80000,00   |          |
| 1321   | 04/07/1998 | VTF | 15//2000 | AVOIR             | FRF    |            | 69000,00 |
| 11111  | 06/09/1998 | VTF | 15//1999 | FACTURE           | FRF    | 1207,00    |          |
| 13131  | 15/01/1999 | VTD | 15//2000 | FACTURE           | FRF    | 2975175,00 |          |
| 7888   | 15/02/1999 | VTE | 15//2000 | FACTURE EUR       | FRF    | 5705,72    |          |
| 6665   | 15/03/1999 | VTF | 15//2000 | AVOIR             | FRF    |            | 13000,00 |
| 6666   | 15/03/1999 | VTF | 15//2000 | AVOIR             | FRF    |            | 15000,00 |
| 56666  | 21/03/1999 | BNP | 10//1999 | RESTE<br>DU/PIECE | FRF    | 25,00      |          |

#### Workflow

| EFF4  | 23/07/1999 | ERF | 15//1999 | ANNUL.EFFET<br>DU 15/05/1999 | FRF | 50000,00   |          |
|-------|------------|-----|----------|------------------------------|-----|------------|----------|
| EFFET | 02/09/1999 | ERF | 15//1999 | EFFET                        | FRF |            | 560,00   |
|       |            |     |          | Total                        |     | 3112112,72 | 97560,00 |
|       |            |     |          | Solde Débiteur               |     | 3014552,72 |          |

Nous vous prions d'agréer, Messieurs, l'expression de nos sentiments distingués.

Service Clients

### Annexe E Section 'Société'

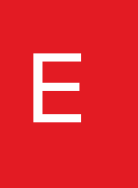

| Zone   | Туре | Long. | Texte                   |
|--------|------|-------|-------------------------|
| DSTE   | А    | 5     | Société                 |
| DNOM   | А    | 32    | Nom de la société       |
| DAD1   | А    | 32    | Adresse société – rue 1 |
| DAD2   | А    | 32    | Adresse société - rue 2 |
| DAD3   | А    | 32    | Adresse société – rue 3 |
| DPOST  | А    | 8     | Code postal             |
| DVILLE | А    | 23    | Ville                   |
| DTEXT1 | А    | 25    | Texte société – ligne 1 |
| DTEXT2 | А    | 25    | Texte société – ligne 2 |
| DSIRET | А    | 5     | Code SIRET              |
| DAPE   | А    | 4     | Code APE                |
| DFJ    | А    | 5     | Forme juridique         |
| DCAP   | А    | 8     | Capital société         |
| DTEL   | А    | 15    | N° de téléphone         |
| DTELEX | А    | 15    | Telex                   |
| DFAX   | А    | 15    | N° de fax               |

Elle est composée des zones suivantes (voir description des fichiers FDQDESP1 et FDQ010P1) :

#### Annexe F Section 'Etablissement'

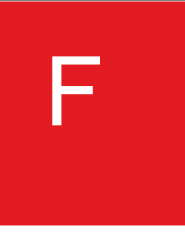

Elle est composée des zones suivantes (voir description des fichiers FDQDESP1 et FDQETBP1) :

| Zone   | Туре | Long. | Texte                      |
|--------|------|-------|----------------------------|
| DETAB  | А    | 2     | Code établissement         |
| DLETAB | A    | 32    | Libellé de l'établissement |

#### Annexe G Section 'Tiers'

# G

| Zone   | Туре | Long. | Texte                        |
|--------|------|-------|------------------------------|
| DGEN   | А    | 6     | Compte général               |
| DSEQ   | А    | 6     | Code séquence                |
| DAUX   | А    | 10    | Compte de tiers              |
| DNOMT  | А    | 32    | Nom du tiers                 |
| DAD1T  | А    | 32    | Adresse tiers – rue 1        |
| DAD2T  | А    | 32    | Adresse tiers – rue 2        |
| DAD3T  | А    | 32    | Adresse tiers – rue 3        |
| DPOSTT | А    | 8     | Code postal                  |
| DVILLT | А    | 32    | Ville                        |
| DLANG  | А    | 3     | Code langue                  |
| DRELAN | А    | 5     | Code relance                 |
| DLIBPA | А    | 25    | Libellé du pays              |
| DREP   | А    | 3     | Code représentant du tiers   |
| DDEC1  | А    | 5     | Découvert 1                  |
| DDEC2  | А    | 5     | Découvert 2                  |
| DLIBDE | А    | 25    | Libellé devise               |
| DNOMI  | А    | 32    | Nom du tiers de regroupement |
| DEMAIL | A    | 60    | e-mail du tiers              |

Elle est composée des zones suivantes (voir description des fichiers FDQDESP1 et FDQ050P1) :

Le libellé de la *devise* est utilisé seulement dans la *lettre avec le détail des écritures* Le nom du *tiers de regroupement* est utilisé seulement dans les *relances.* 

### Annexe H Section 'Détail écriture'

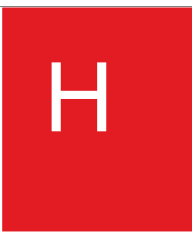

Elle est composée des zones suivantes (voir description des fichiers FDQDESP1 et FDQPIEP1) :

| ZONE    | Туре | Long. | Texte                                |
|---------|------|-------|--------------------------------------|
| QPIECE  | А    | 8     | N° de pièce                          |
| QJAL    | А    | 3     | Code journal                         |
| QSTE    | А    | 5     | Code société                         |
| QETAB   | A    | 2     | Code Etablissement                   |
| QGEN    | A    | 6     | N° de compte général                 |
| QAUX    | А    | 10    | Code tiers/auxiliaire                |
| QEX     | А    | 3     | Exercice – 3 derniers caractères.    |
| QPERIO  | А    | 3     | Période comptable                    |
| QPERIG  | А    | 3     | Période de gestion                   |
| QANP    | А    | 4     | Date de pièce -Année                 |
| QMOISP  | А    | 2     | Date de pièce - Mois                 |
| QJOURP  | А    | 2     | Date de pièce - Jour                 |
| QECHA   | А    | 4     | Date d'échéance - Année              |
| QECHM   | А    | 2     | Date d'échéance - Mois               |
| QECHJ   | А    | 2     | Date d'échéance - Jour               |
| QEXO    | А    | 3     | Exercice d'origine – 3 derniers car. |
| QDATOA  | А    | 4     | Date d'origine - Année               |
| QDATOM  | А    | 2     | Date d'origine – Mois                |
| QDATOJ  | А    | 2     | Date d'origine – Jour                |
| QCHRONO | А    | 7     | N° chrono                            |
| QLIB    | А    | 30    | Libellé                              |
| QMONT2  | S    | 15.2  | Montant société avec 2 décimales     |
|         |      |       |                                      |

Workflow

| ZONE   | Туре | Long. | Texte                         |
|--------|------|-------|-------------------------------|
| DCOEF  | S    | 4.3   | Coefficient                   |
| QMDEV  | S    | 15.2  | Montant en devise             |
| QVALA  | А    | 4     | Date de valeur - Année        |
| QVALM  | А    | 2     | Date de valeur - Mois         |
| QVALJ  | А    | 2     | Date de valeur – Jour         |
| QSTA1  | А    | 2     | Code statistique 1            |
| QSTA2  | А    | 3     | Code statistique 2            |
| QNOLIG | А    | 5     | Numéro de ligne               |
| QREGLT | А    | 2     | Mode de règlement             |
| QCDEV  | А    | 3     | Code devise                   |
| QSTA15 | А    | 15    | Code statistique 15 car.      |
| QATGSA | А    | 4     | Date de gestion - Année       |
| QATGSM | А    | 2     | Date de gestion - Mois        |
| QATGSJ | А    | 2     | Date de gestion - Jour        |
| QTRELA | А    | 4     | Date de relance - Année       |
| QTRELM | А    | 2     | Date de relance – Mois        |
| QTRELJ | А    | 2     | Date de relance - Jour        |
| QTHLET | А    | 8     | Date de plus haut lettrage    |
| QATLET | А    | 8     | Date de lettrage              |
| QSTA20 | А    | 20    | Code stat.20                  |
| QMONTA | А    | 23    | Montant                       |
| QMONTS | А    | 17    | Montant Société               |
| QMONTD | А    | 17    | Montant Devise                |
| QMONT0 | S    | 15.0  | Montant à 0 décimale          |
| QMONT3 | S    | 15.3  | Montant à 3 décimales         |
| QMAT1  | А    | 6     | Compte général Matricule A    |
| QMAT1B | A    | 6     | Compte général Matricule B    |
| QMAT2  | A    | 8     | Compte auxiliaire Matricule A |
| QMAT2B | А    | 8     | Compte auxiliaire Matricule B |
| QNBREL | A    | 3     | Nombre de relance             |

### Annexe I Section 'Solde'

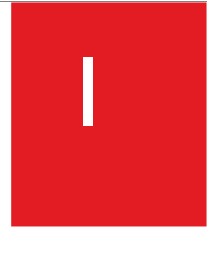

Elle est composée des zones suivantes (voir description des fichiers FDQDESP1 et FDQSOLP1) :

| ZONE   | Туре | Long. | Texte                               |
|--------|------|-------|-------------------------------------|
| QSTE1  | А    | 5     | Code société                        |
| QETAB1 | А    | 2     | Code Etablissement                  |
| QGEN1  | А    | 6     | N° de compte général                |
| QAUX1  | А    | 10    | Code tiers/auxiliaire               |
| QEX1   | А    | 3     | Exercice 1 – 3 derniers caractères. |
| QSEX10 | S    | 15.0  | Solde exercice 1 – 0 décimale       |
| QSEX12 | S    | 15.2  | Solde exercice 1 – 2 décimales      |
| QSEX13 | S    | 15.3  | Solde exercice 1 – 3 décimales      |
| QSEX1A | А    | 17    | Solde exercice 1 (alpha)            |
| QEX2   | А    | 3     | Exercice 2 – 3 derniers caractères. |
| QSEX20 | S    | 15.0  | Solde exercice 2 – 0 décimale       |
| QSEX22 | S    | 15.2  | Solde exercice 2 – 2 décimales      |
| QSEX23 | S    | 15.3  | Solde exercice 2 – 3 décimales      |
| QSEX2A | А    | 17    | Solde exercice 2 (alpha)            |

### Annexe J Section 'Texte haut'

# J

Elle est composée des zones suivantes (voir description des fichiers FDQDESP1 et FDQTEHP1) :

| Zone   | Туре | Long. | Texte      |
|--------|------|-------|------------|
| QTEXTH | А    | 80    | Texte Haut |

### Annexe K Section 'Texte bas'

# K

Elle est composée des zones suivantes (voir description des fichiers FDQDESP1 et FDQTEBP1) :

| Zone   | Туре | Long. | Texte     |
|--------|------|-------|-----------|
| QTEXTB | A    | 80    | Texte Bas |